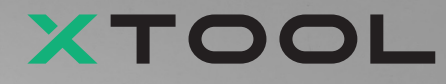

# DTF 智能服装打印机多功能套装

# 快速使用指南

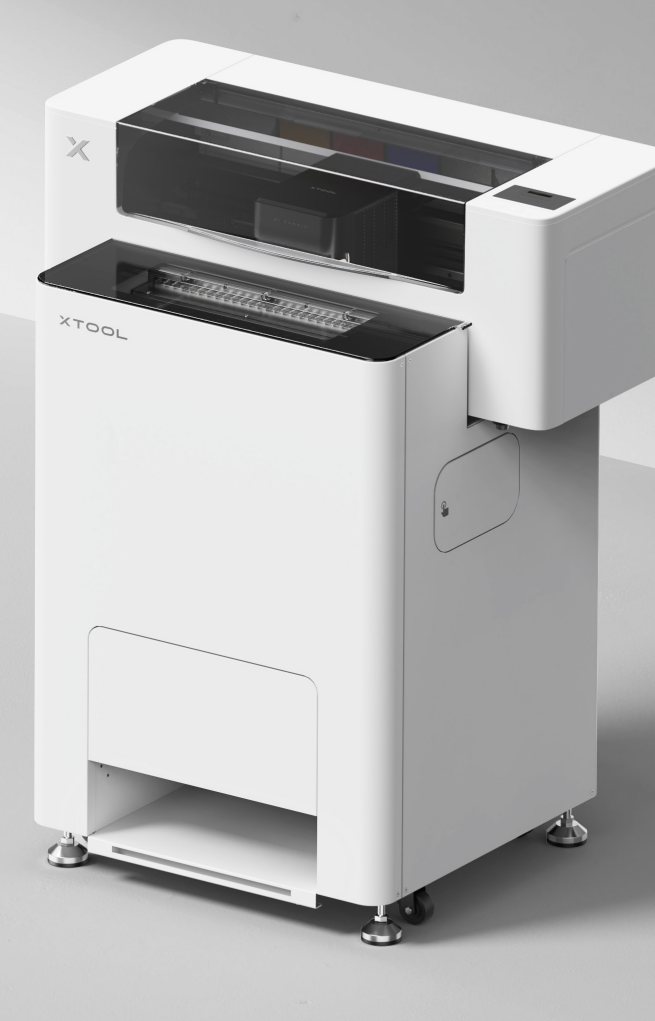

目录

| 物料清单                            | 1  |
|---------------------------------|----|
| 认识 xTool DTF 智能服装打印机多功能套装       | 3  |
| 安装 xTool OS1 抖粉烘烤机和 DTF 智能服装打印机 | 5  |
| 使用 xTool OS1 抖粉烘烤机和 DTF 智能服装打印机 | 23 |
| 常见问题                            | 26 |
| 指示灯说明                           | 28 |

### 物料清单

### xTool DTF 智能服装打印机

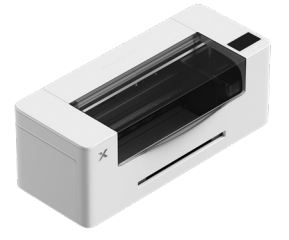

1 xTool DTF 智能服装 打印机

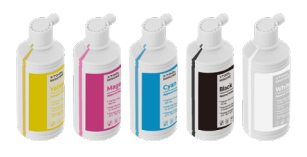

(6) 墨水 500 ml

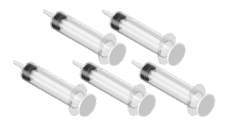

(10) 针筒

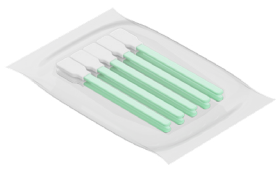

(14) 清洁棉签

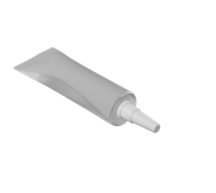

(18) 润滑油

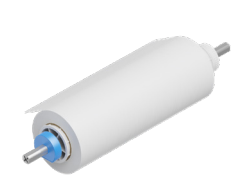

xTool DTF 智能服装打 印机膜轴和膜卷 25 m (2)

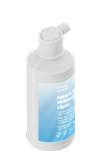

(7) 保湿液 500 ml

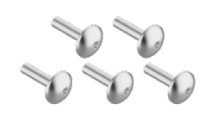

 (11) 螺丝 M4\*16 (螺丝中包含备用螺丝。)

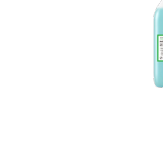

(12) 清洁液 100 ml

3 4 支架

(8) 电源线

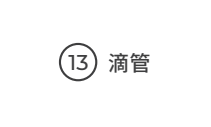

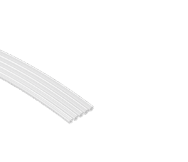

(15) 软管

(19) 塑料袋

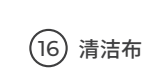

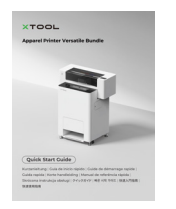

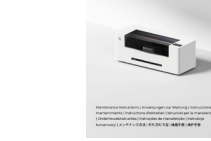

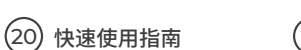

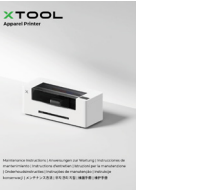

(21) 维护手册

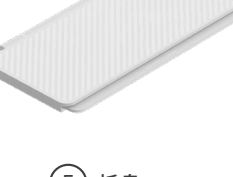

(5) 托盘

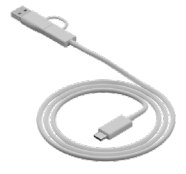

(9) USB线

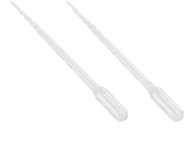

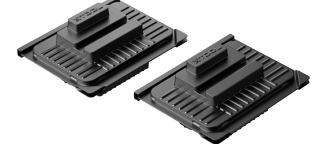

(17) 打印头保护盒

(22) 安全说明

### xTool OS1 抖粉烘烤机

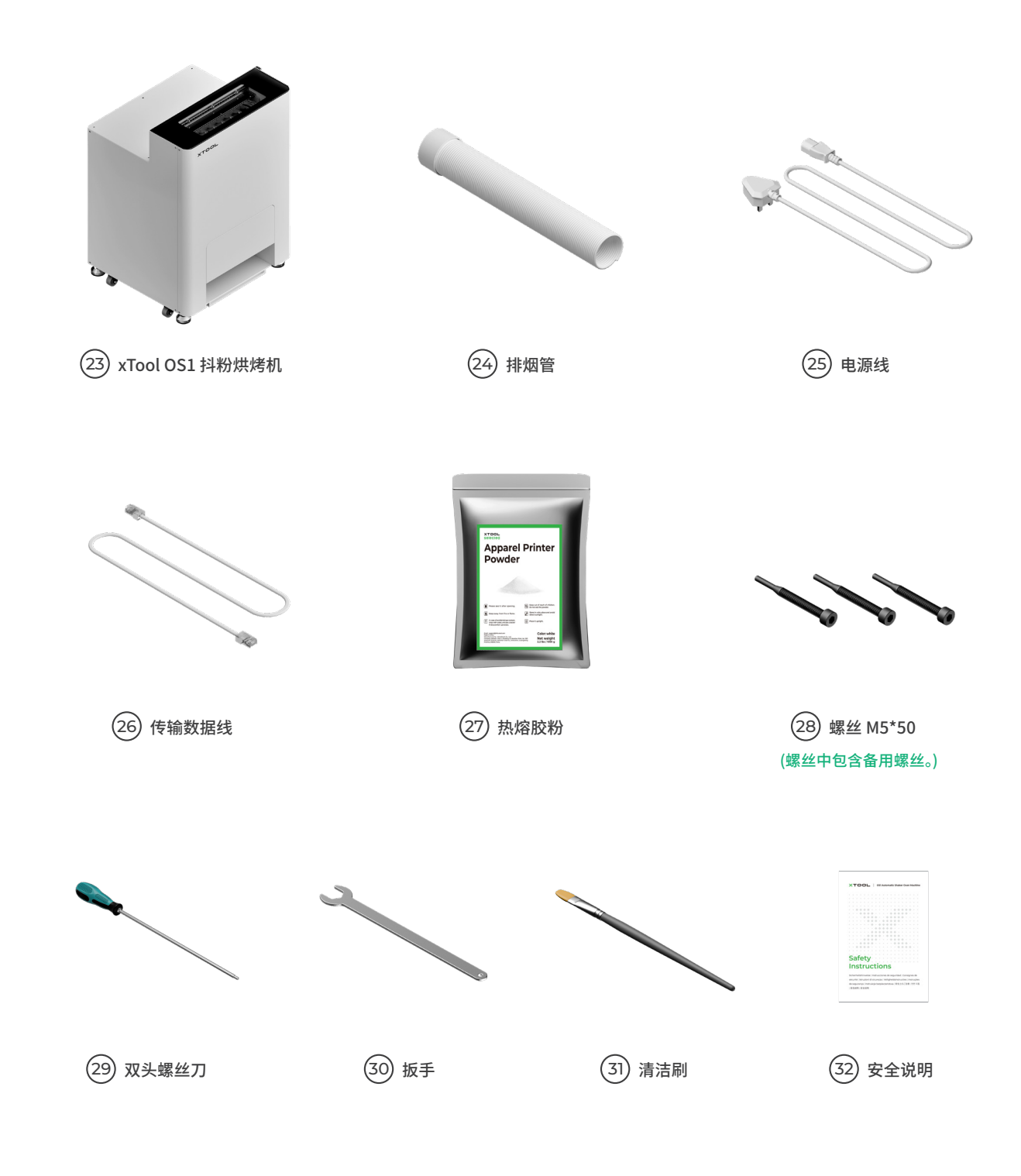

个同套装包含的电源线可能会有所不同,图片仅供参考,请以实际物料为准。

# 认识 xTool DTF 智能服装打印机多功能套装

### 认识 xTool DTF 智能服装打印机

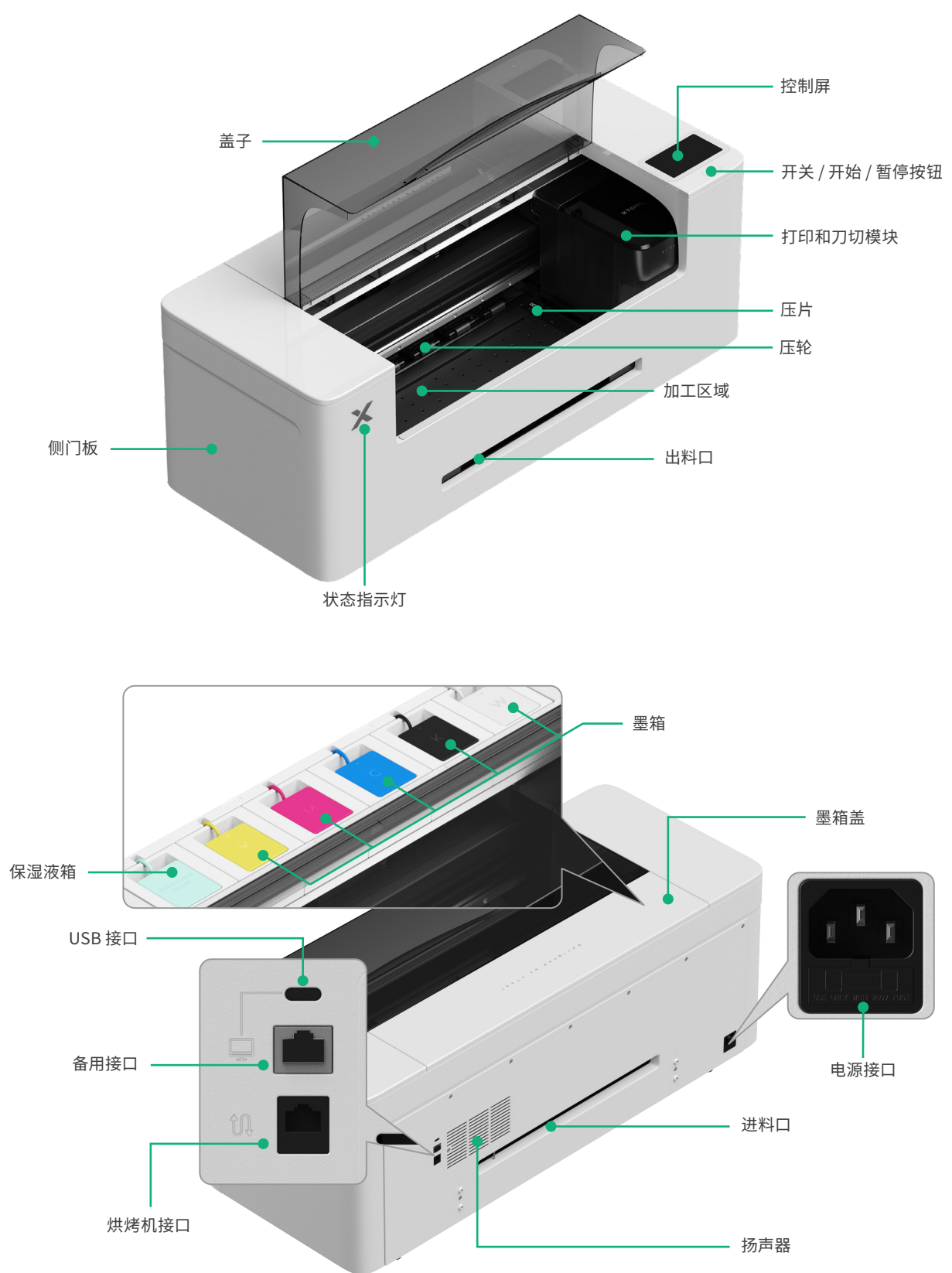

### 认识 xTool OS1 抖粉烘烤机

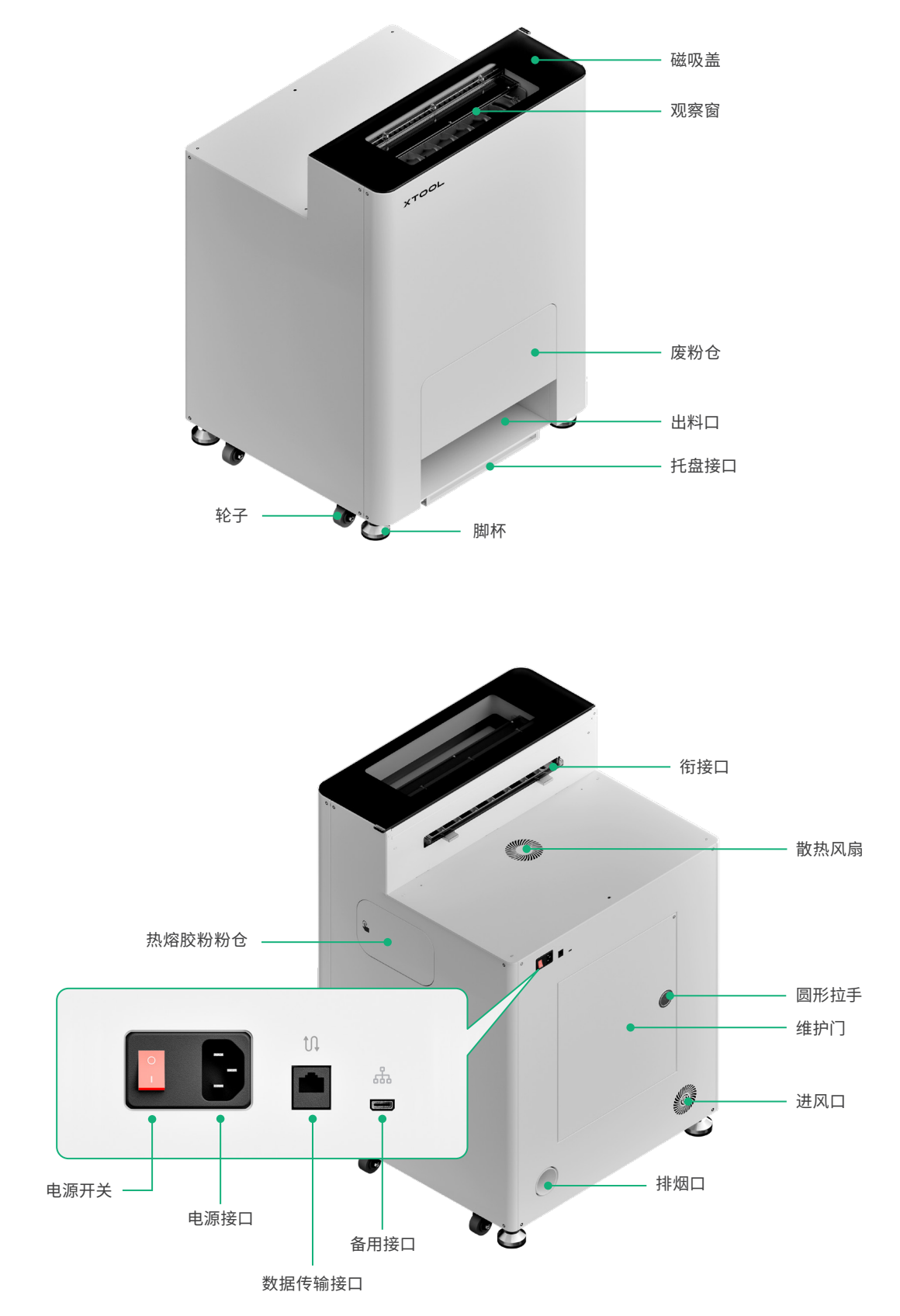

# 安装 xTool OS1 抖粉烘烤机和 DTF 智能服装打印机

### 固定 xTool OS1 抖粉烘烤机

放置烘烤机时,请在后方预留至少1m的位置,两侧预留至少90cm的位置,以便后续的日常使用和维护。

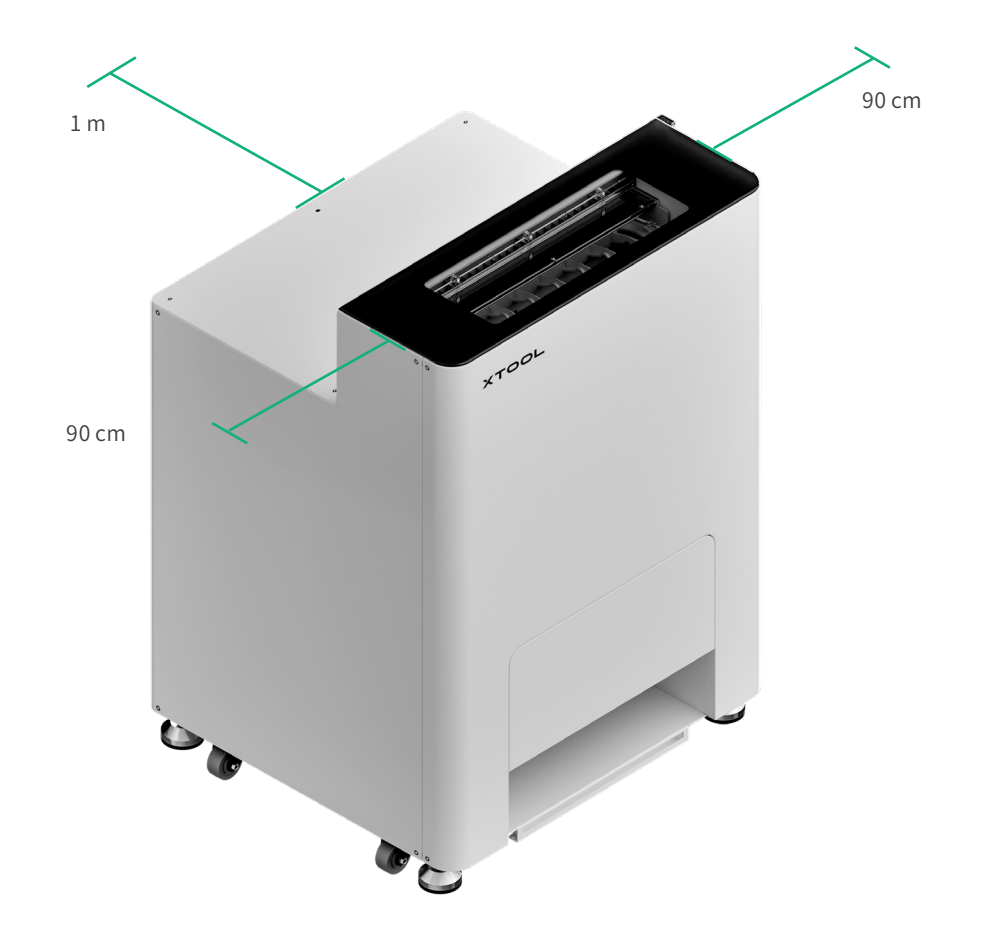

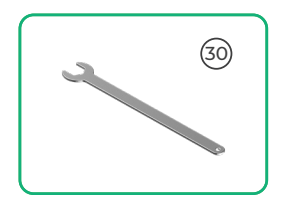

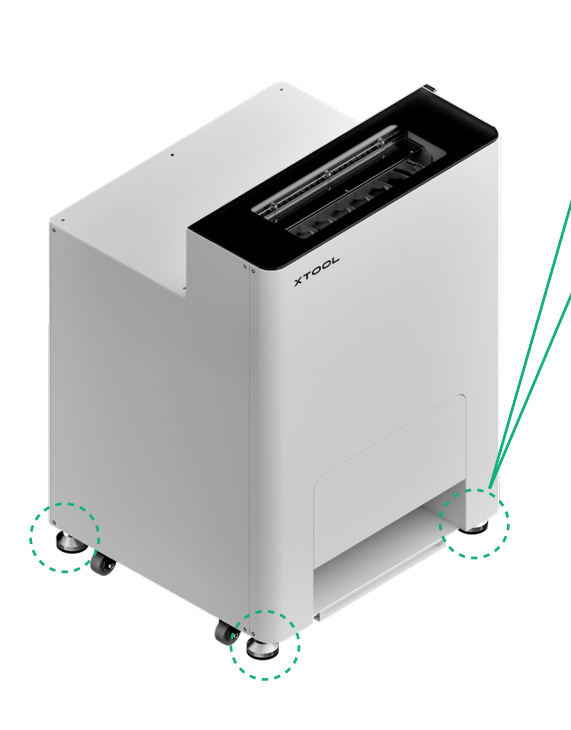

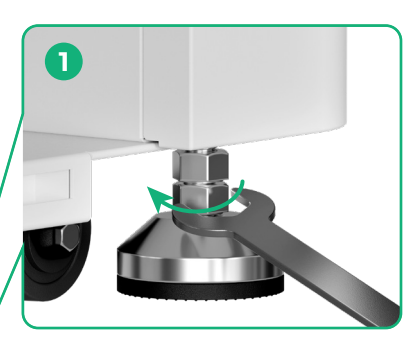

确定机器的放置位置后,①用扳手松开四个 脚杯的第二颗螺母。

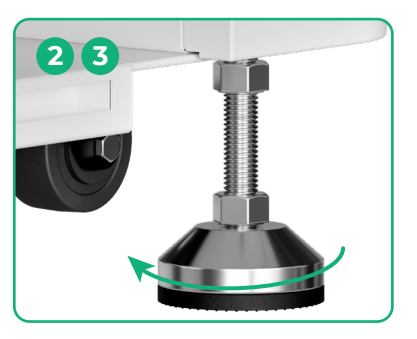

② 用手松开四个脚杯,直至脚杯与地面接触,
③ 继续松开脚杯,直至旁边的轮子稍微离开地面。

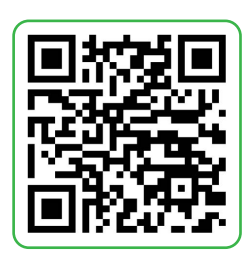

访问 wiki.makextool.com/zh/os1-shaker-oven 或扫描二维码 查看安装视频。

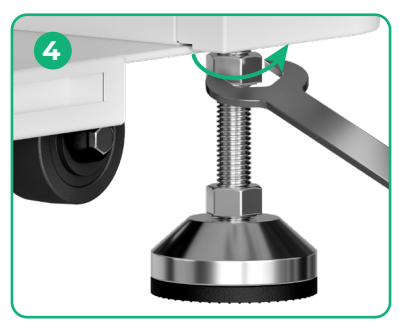

④用扳手锁紧第一颗螺母。

### 2 放置 xTool DTF 智能服装打印机

/!\

■为确保安全并防止设备损坏,至少需要2人搬动打印机(打印机需要额外购买)。

- 搬动打印机前,请先断开电源。
- 搬动打印机时,请保持设备与地面平行,避免墨水倾洒。

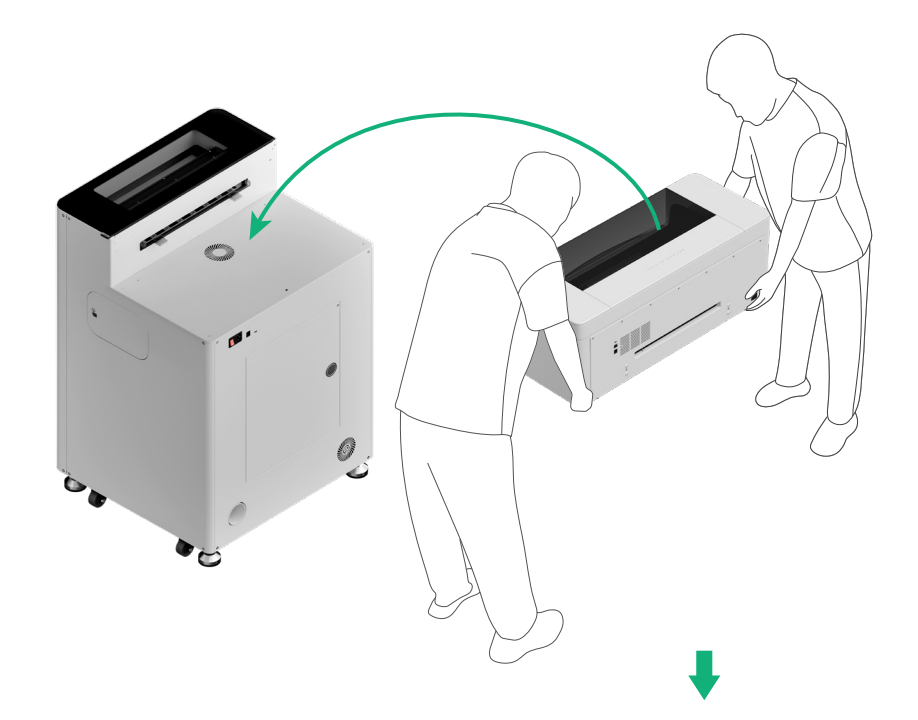

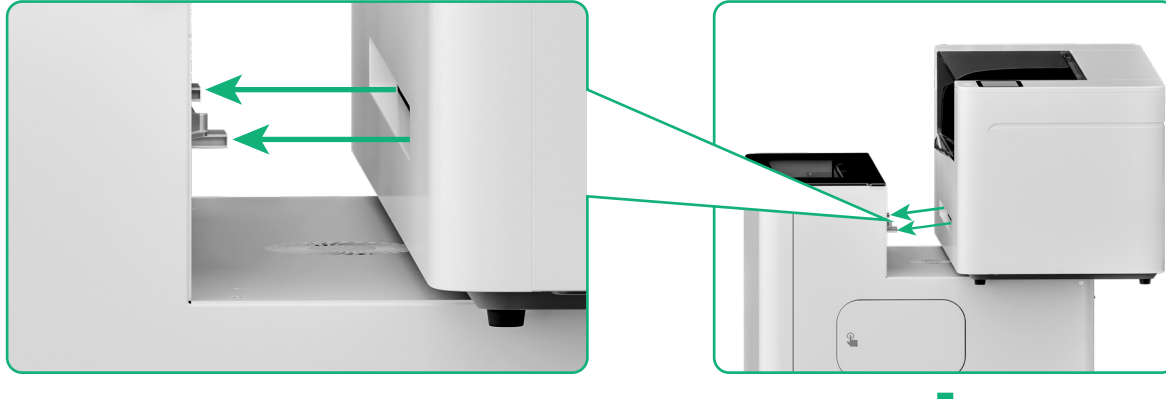

对齐打印机的出料口与抖粉烘烤机的衔接口,然后插入。

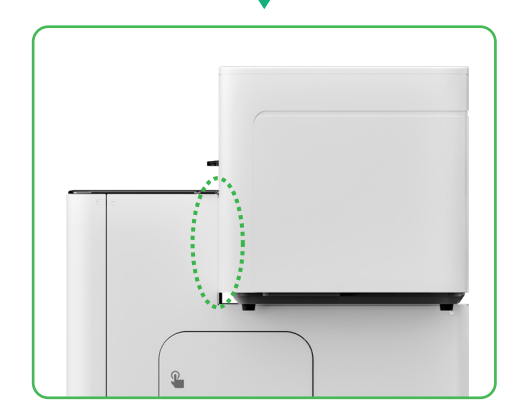

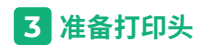

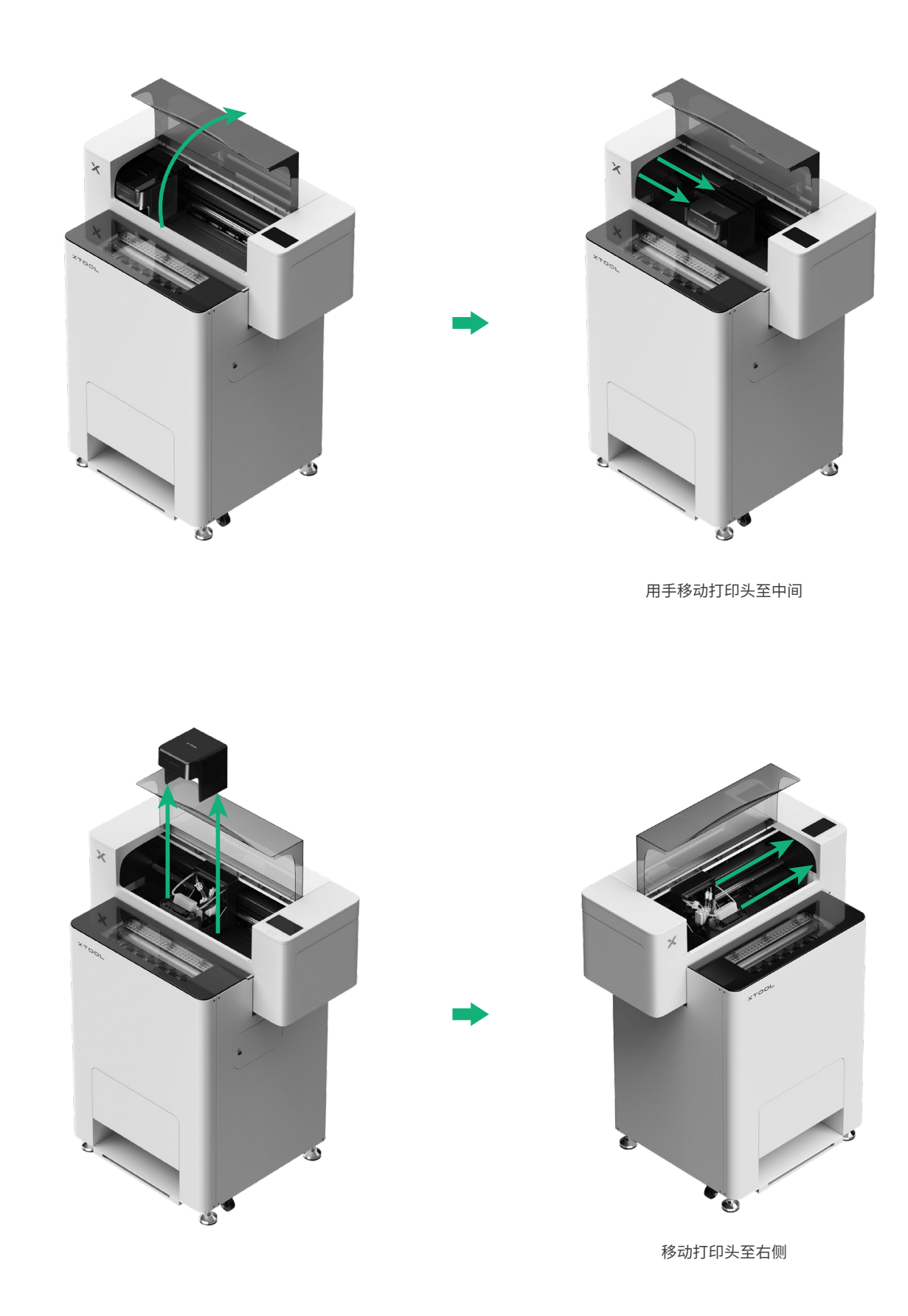

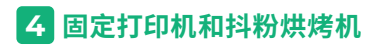

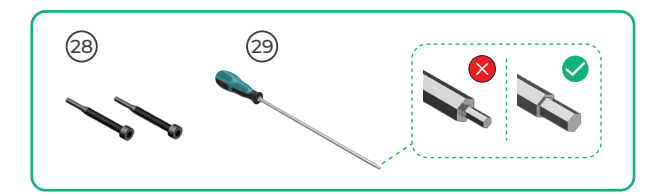

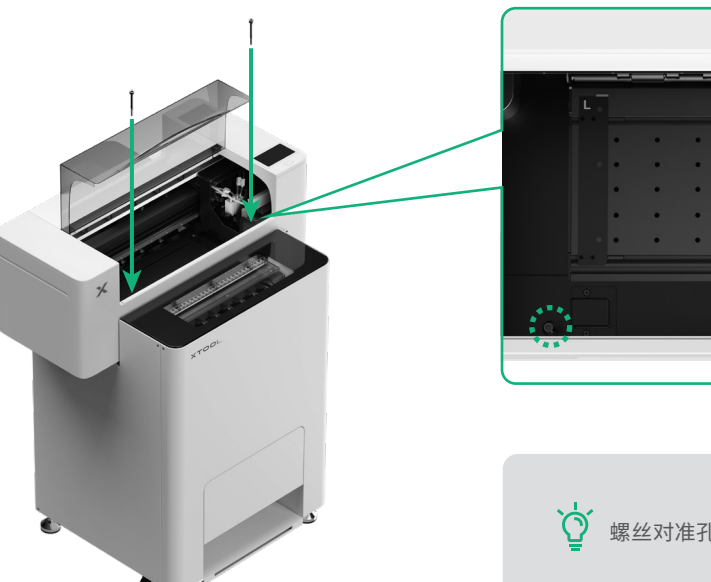

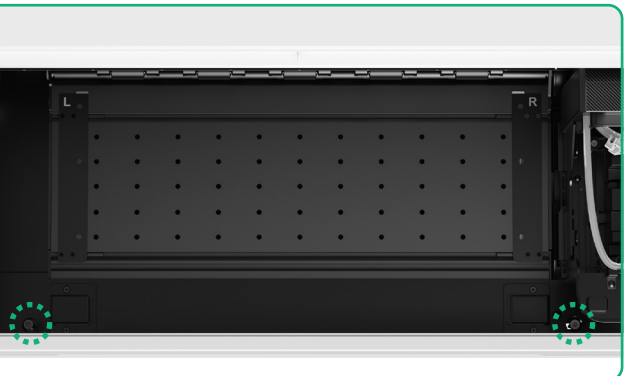

🖞 螺丝对准孔位放入,拧紧两颗螺丝。

# 5 安装支架和 xTool DTF 智能服装打印机膜卷

(1)往上拨动压轮开关,打开压轮

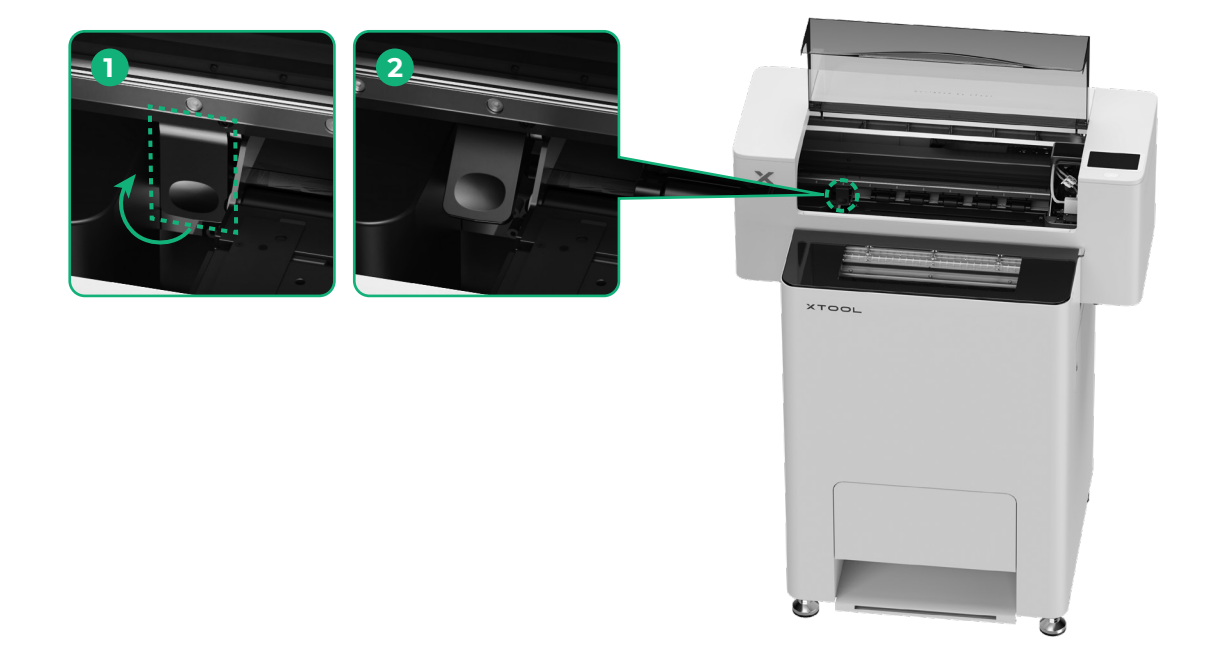

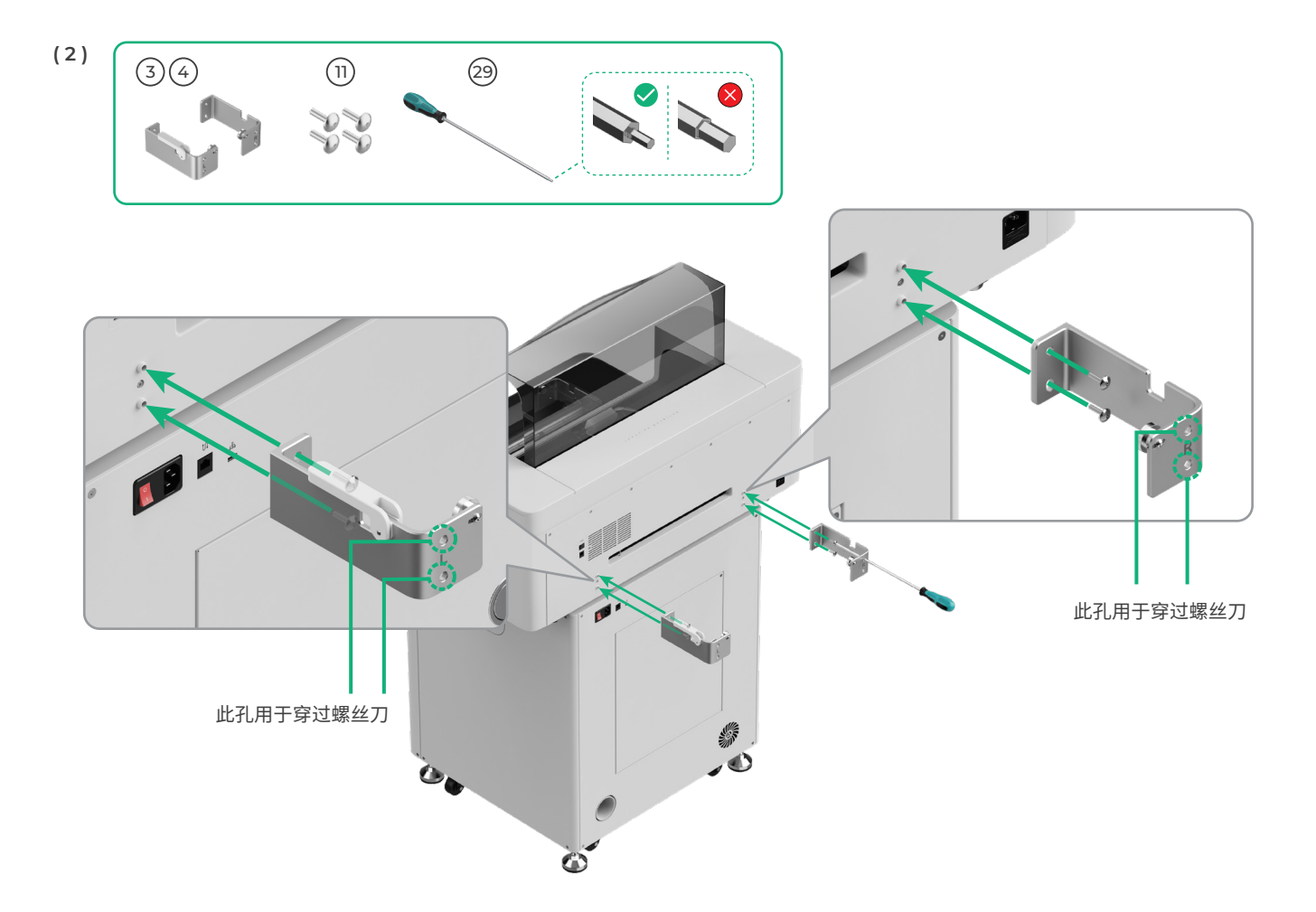

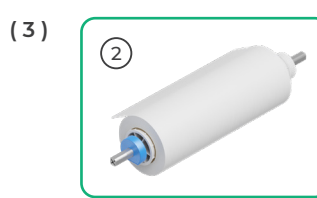

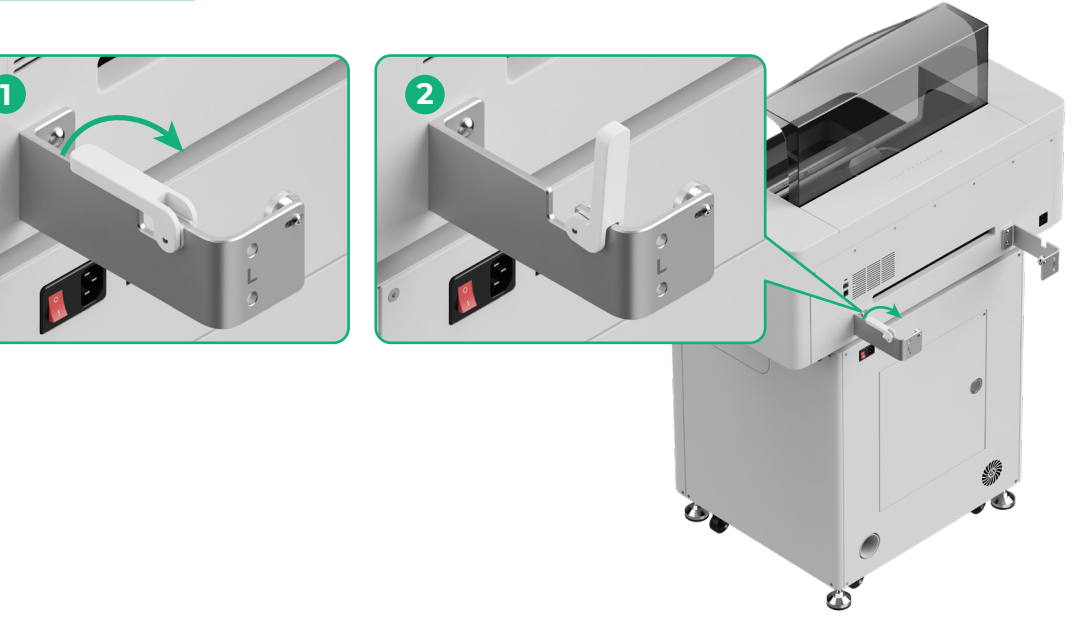

⚠ 放置 xTool DTF 智能服装打印机膜轴时,小心夹手。

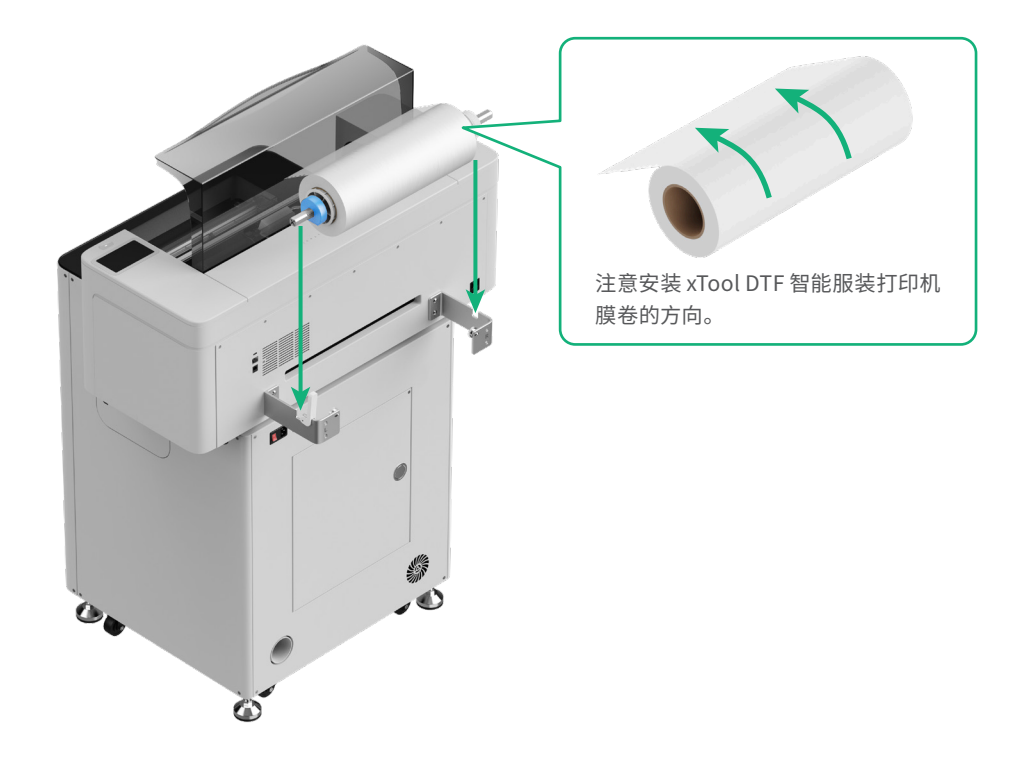

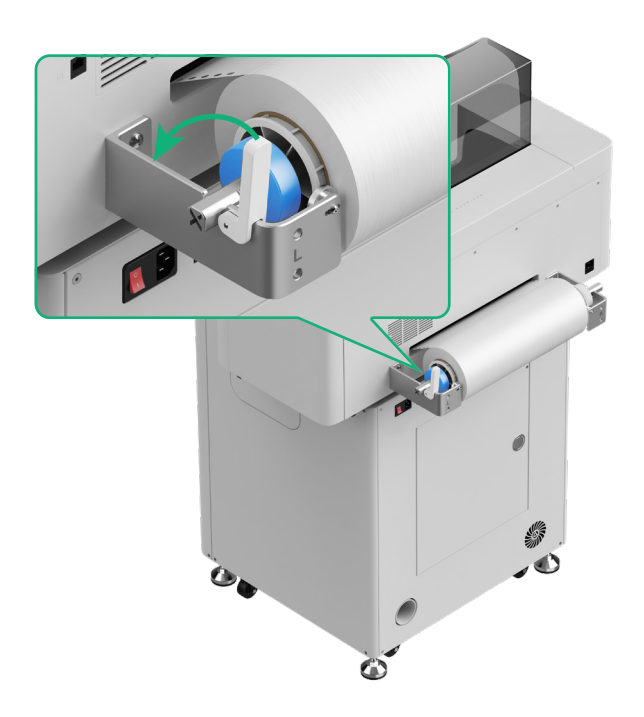

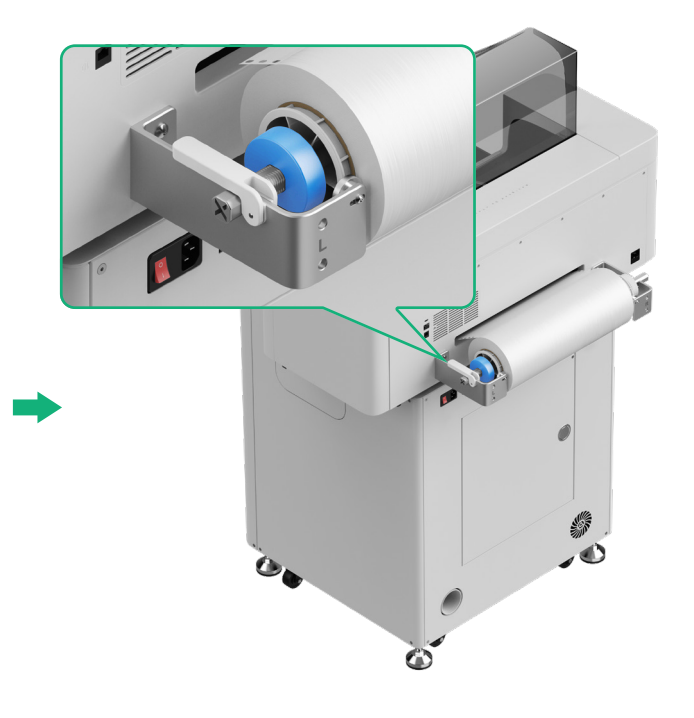

### 6 将 xTool DTF 智能服装打印机膜送入机器

☆ 送入 xTool DTF 智能服装打印机膜之前,确保撕掉膜卷上的贴纸。

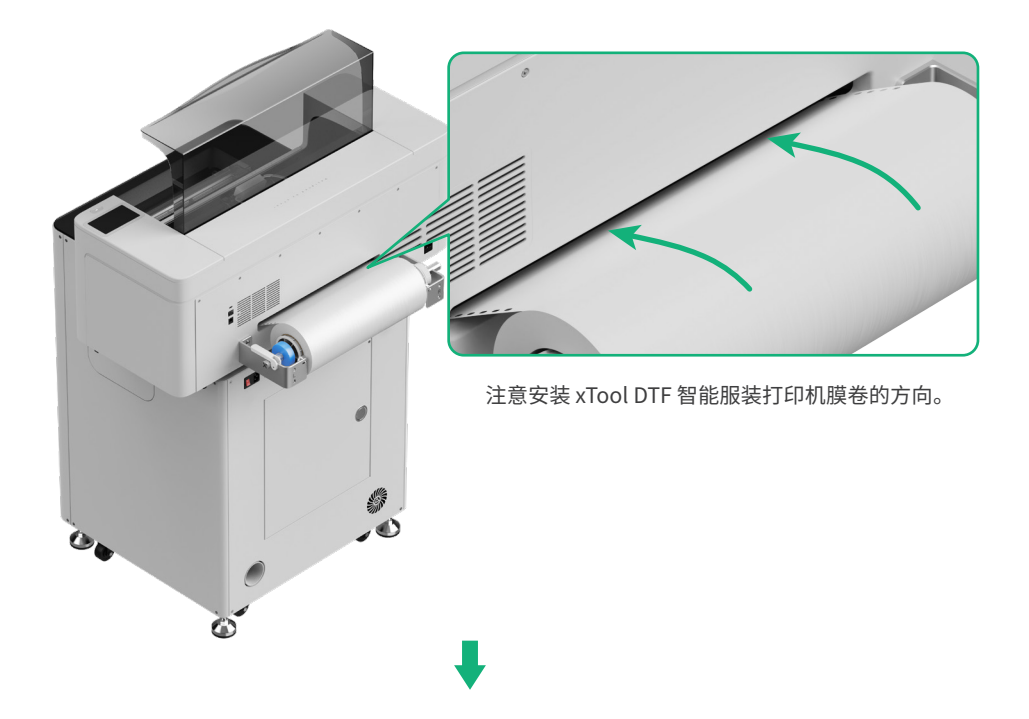

文 xTool DTF 智能服装打印机膜放置的位置需要超过加工区域的起始位置,以及对齐右侧的白色标记线。

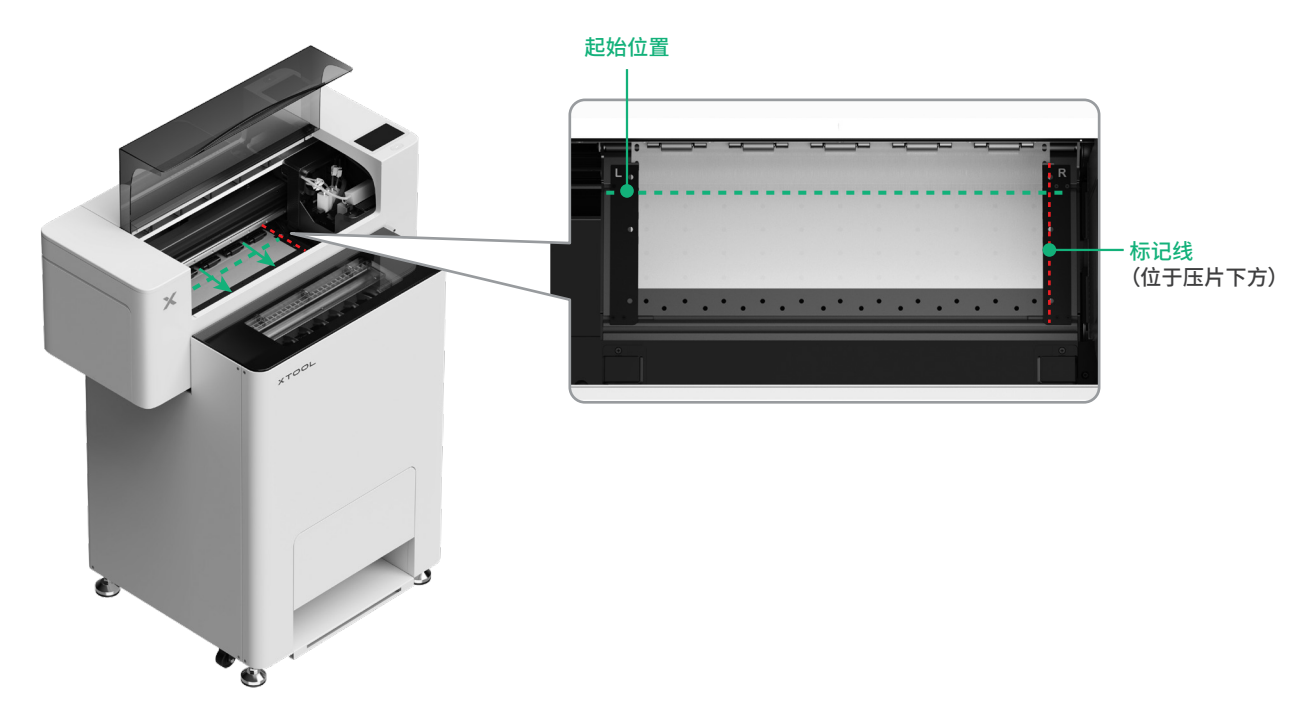

### 调节两边的压片,使其盖住 xTool DTF 智能服装打印机膜

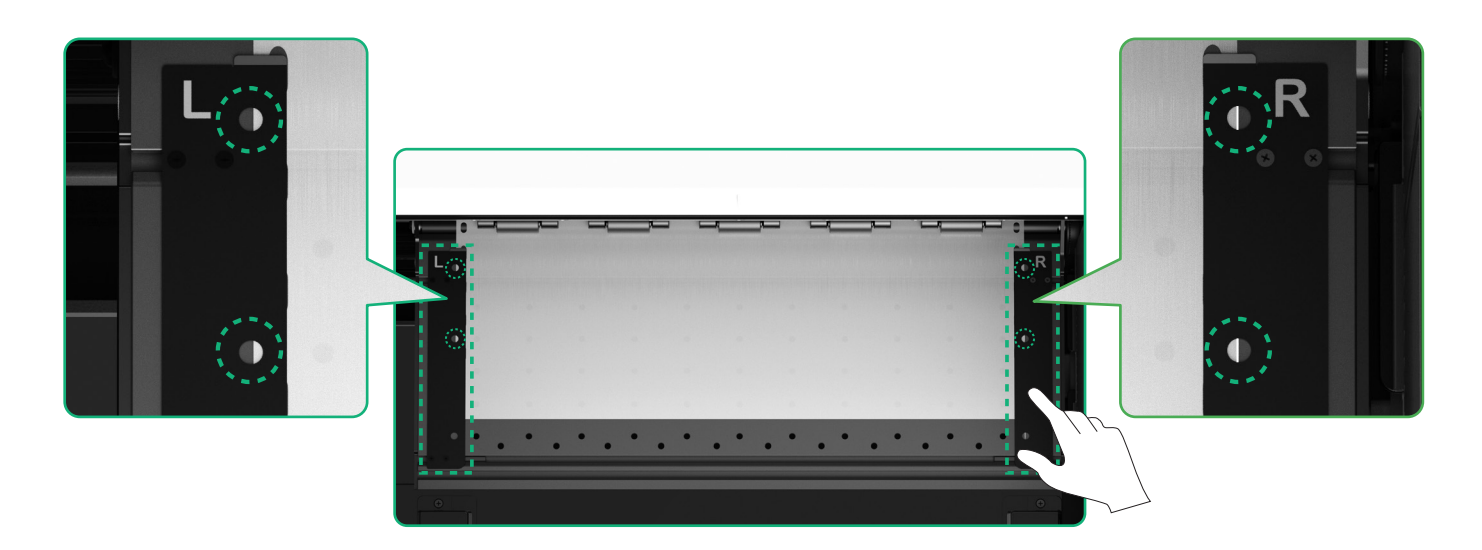

将 xTool DTF 智能服装打印机膜两侧的边缘移动至压片孔中间。注意压片与打印膜的距离不能过近或者过远,否则可能会导致膜鼓起等 异常情况。

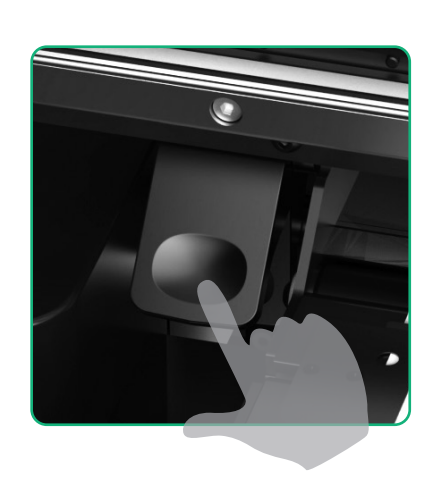

按下压轮开关

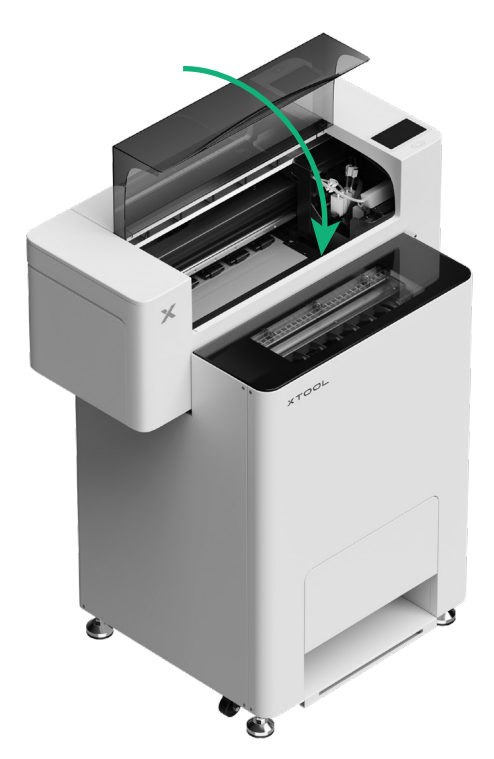

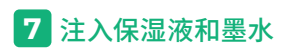

(1)往保湿液箱注入保湿液

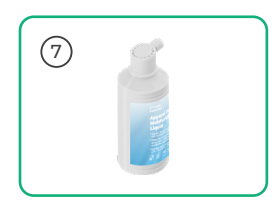

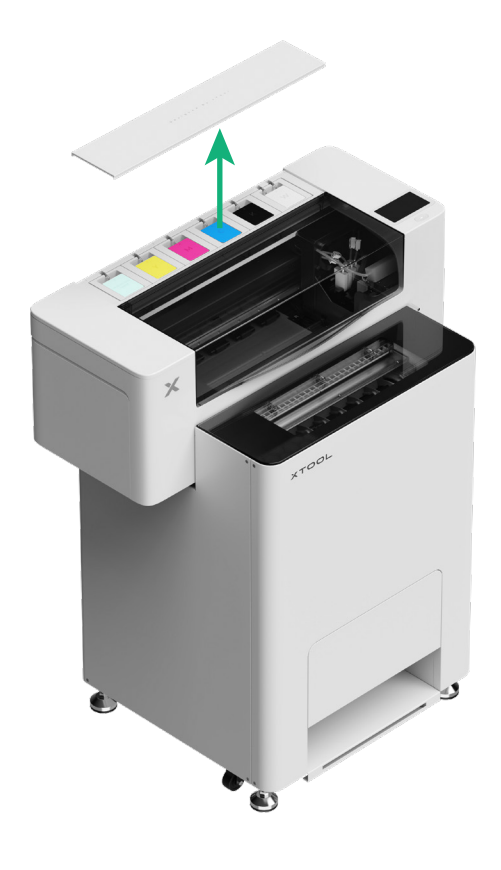

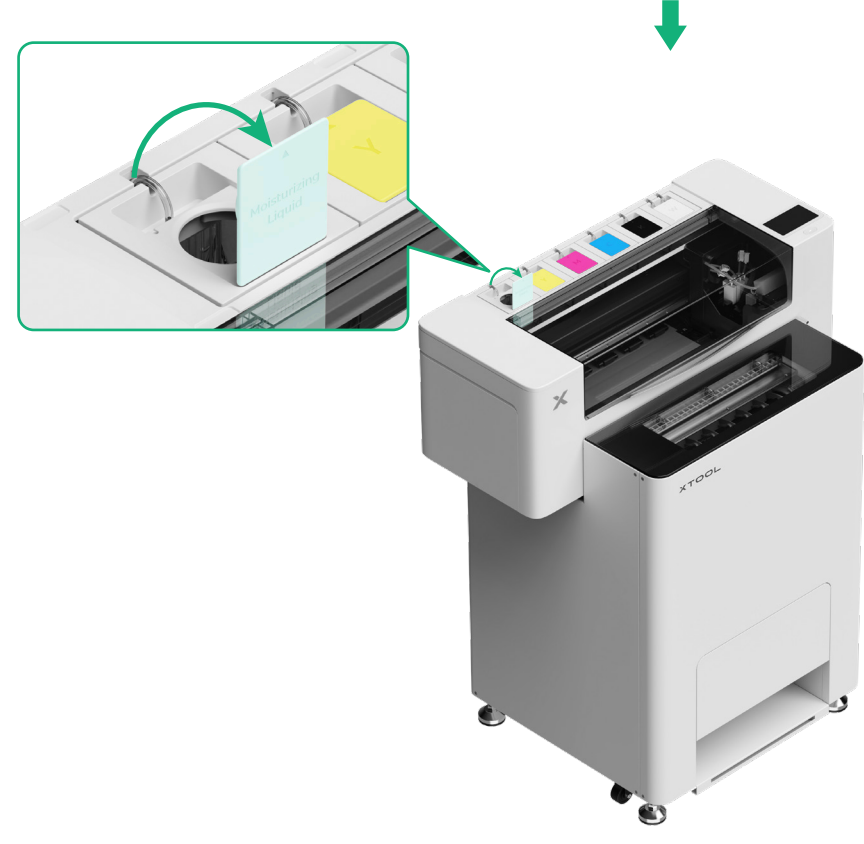

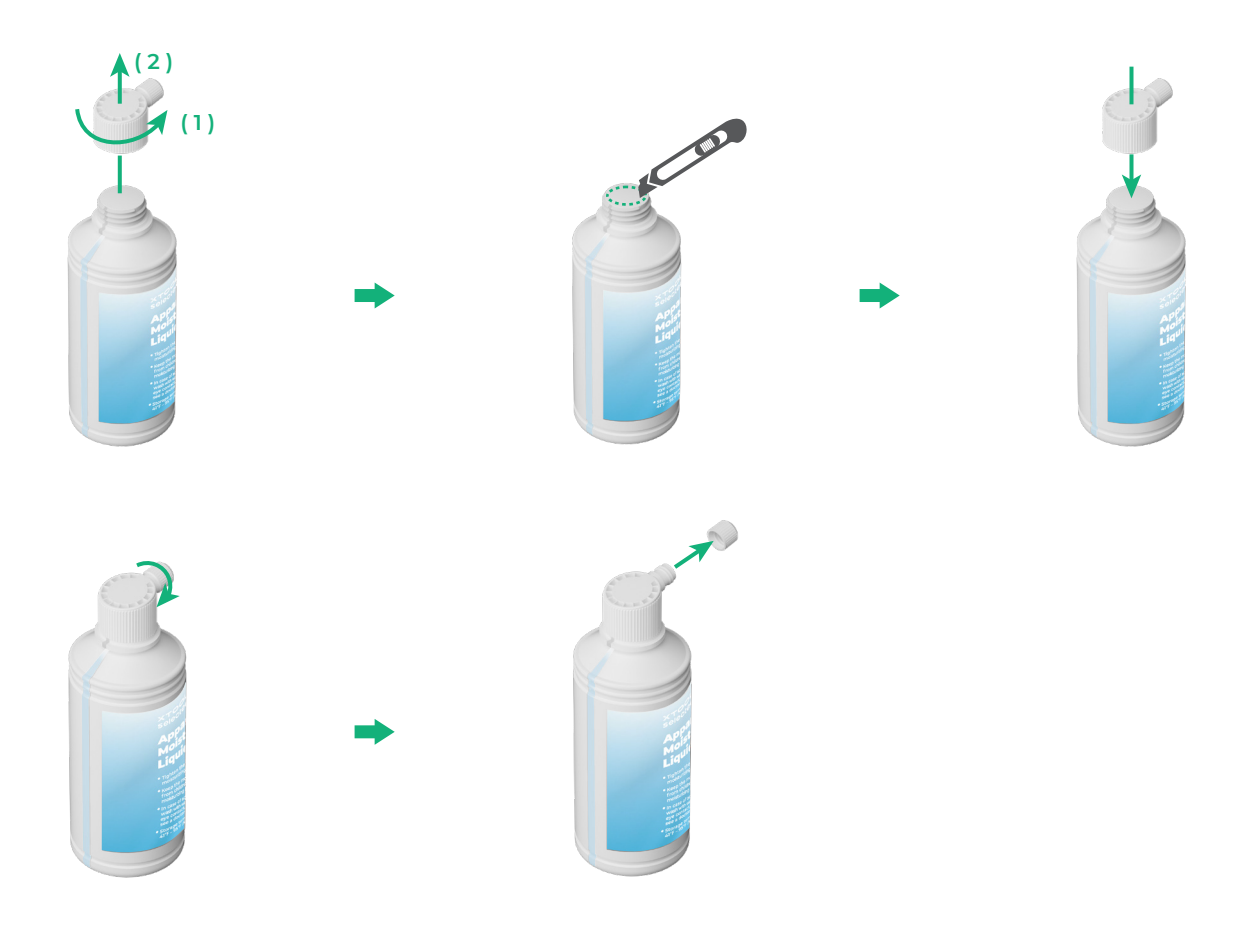

■ 往保湿液箱注入适量的保湿液, 但注意不要超过保湿液箱的最大容量(1000 ml)。

■请预留适量保湿液用于定期维护。

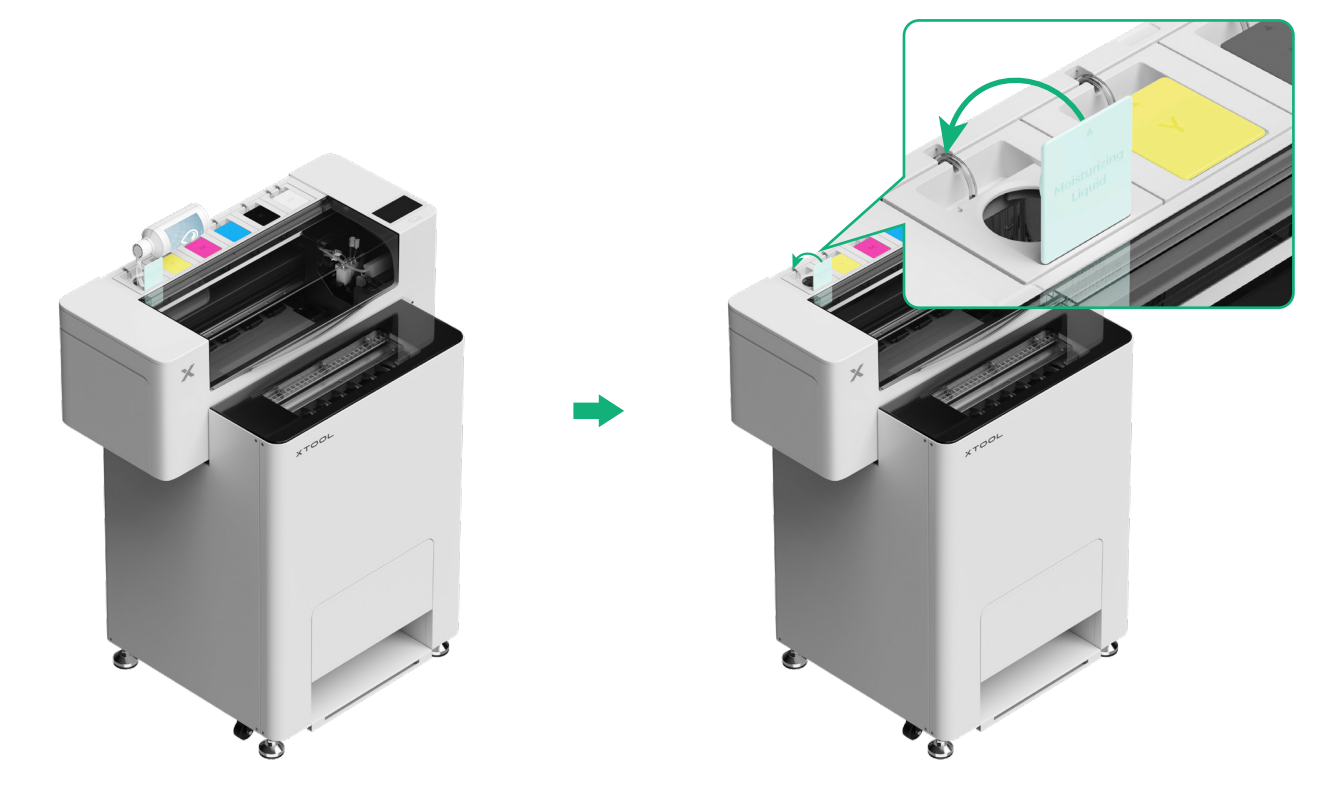

### (2) 往墨箱注入墨水

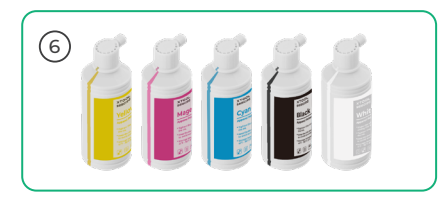

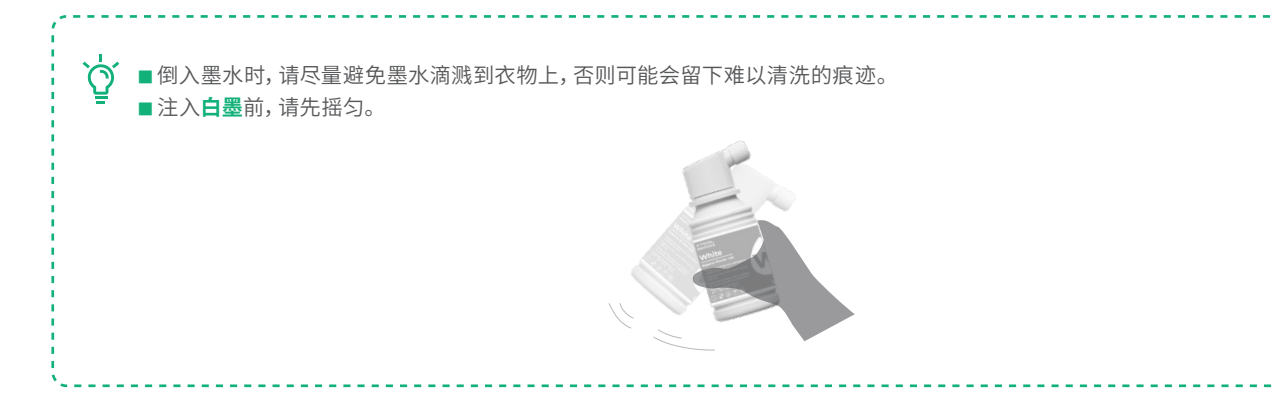

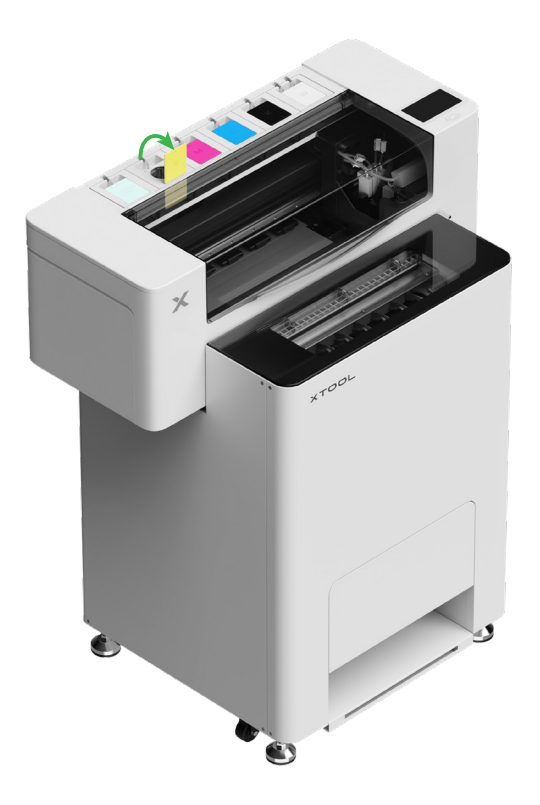

后续打开墨盒盖时,请小心墨水飞溅,否则墨水可能会滴入设备内部。

### 往墨箱依次注入与墨箱盖颜色对应的墨水。

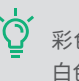

☆ 彩色墨箱: 500 ml 白色墨箱: 1000 ml

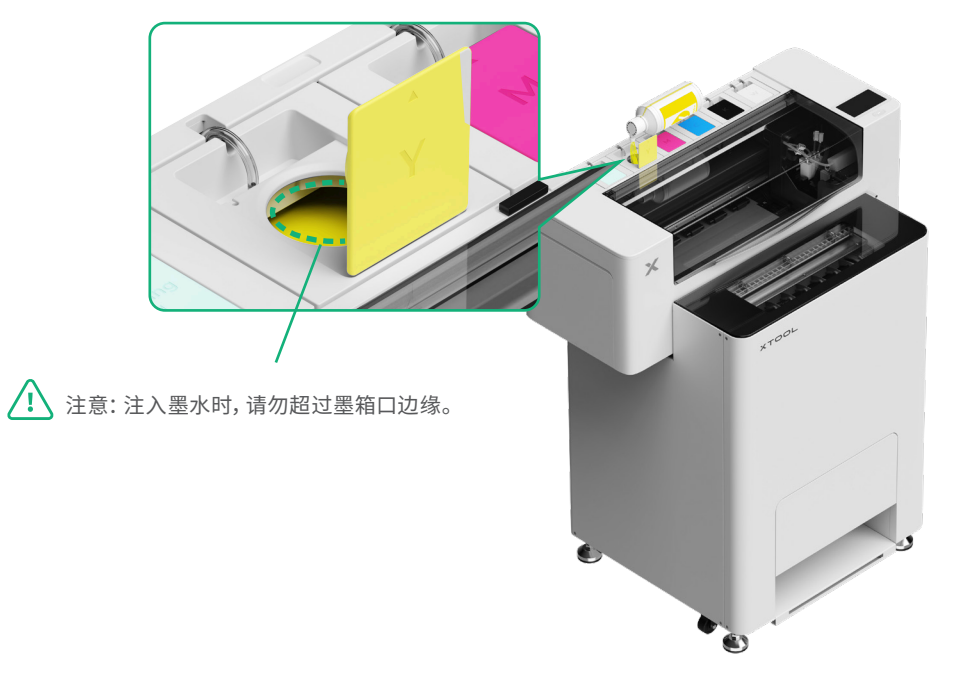

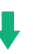

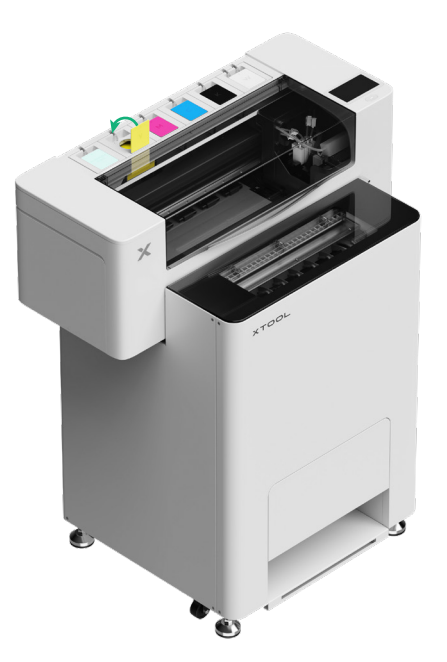

重复以上步骤,注入其他颜色的墨水。

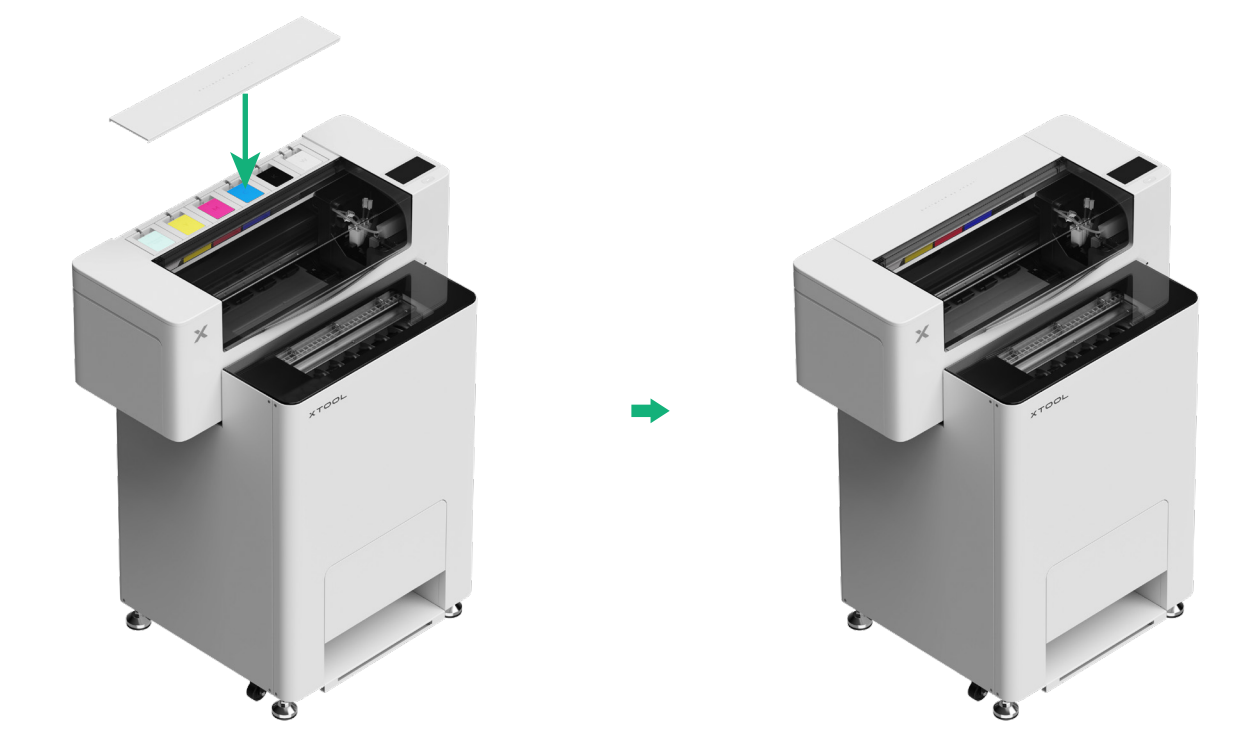

# 8 添加热熔胶粉

(1)打开粉仓门

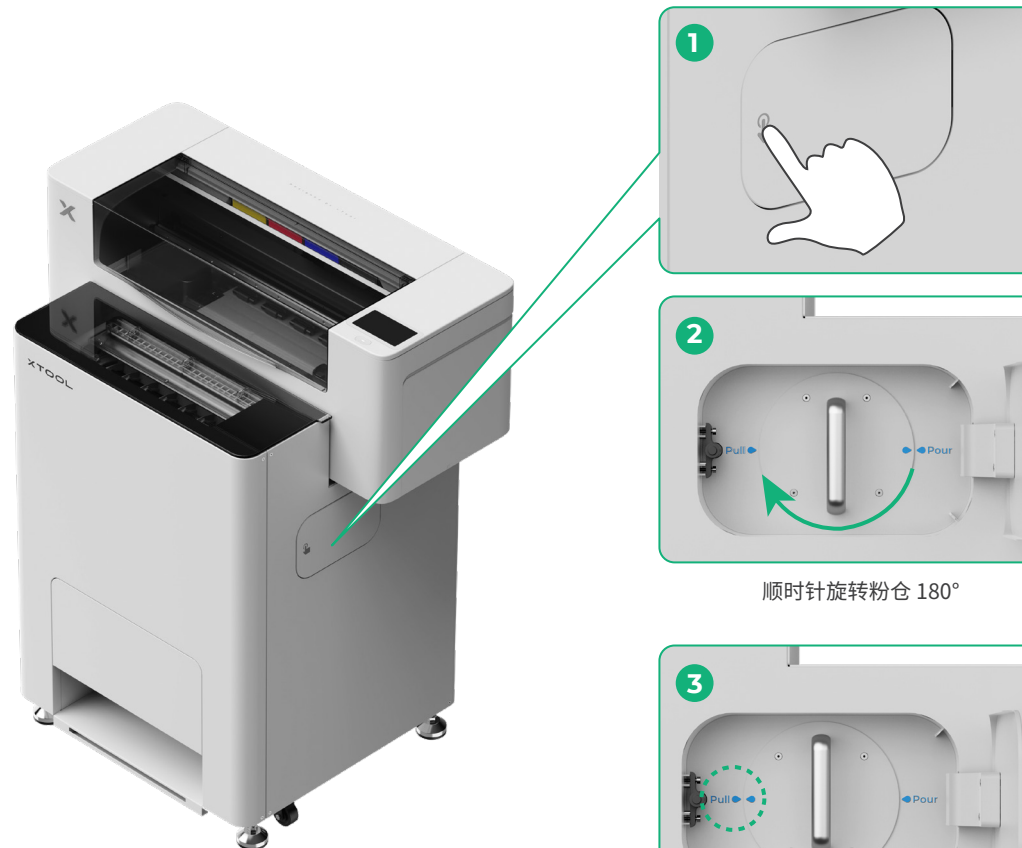

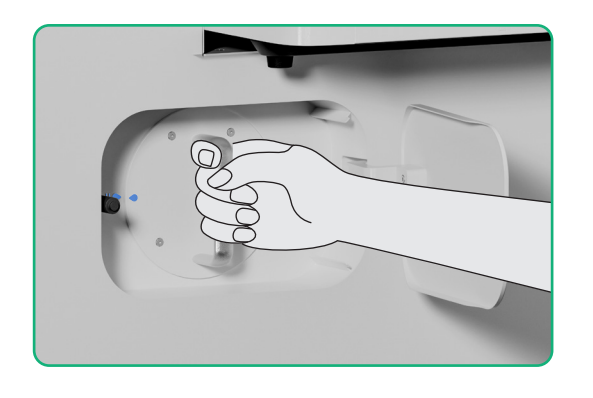

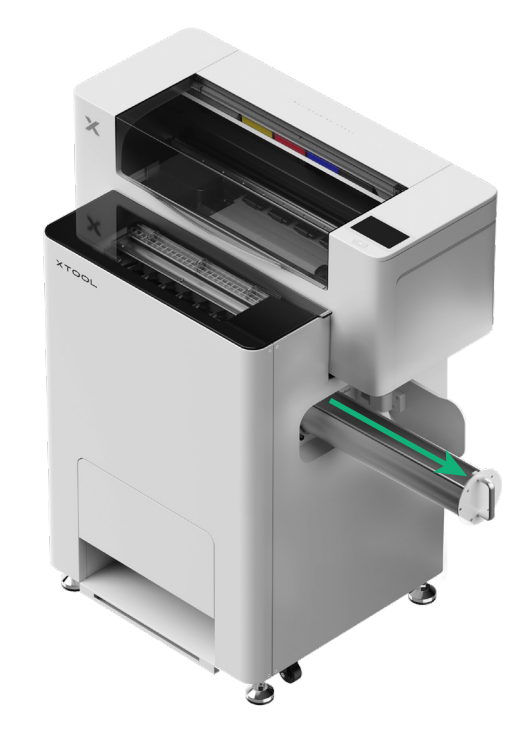

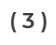

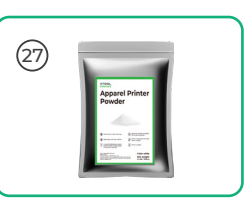

往粉仓内均匀倒入热熔胶粉,每次倒入一包(倒入热熔胶粉重量应≤1kg)。

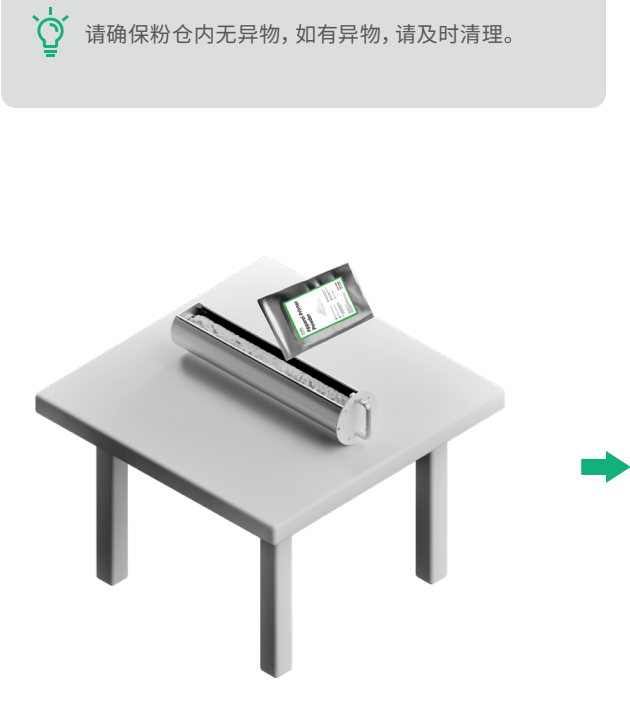

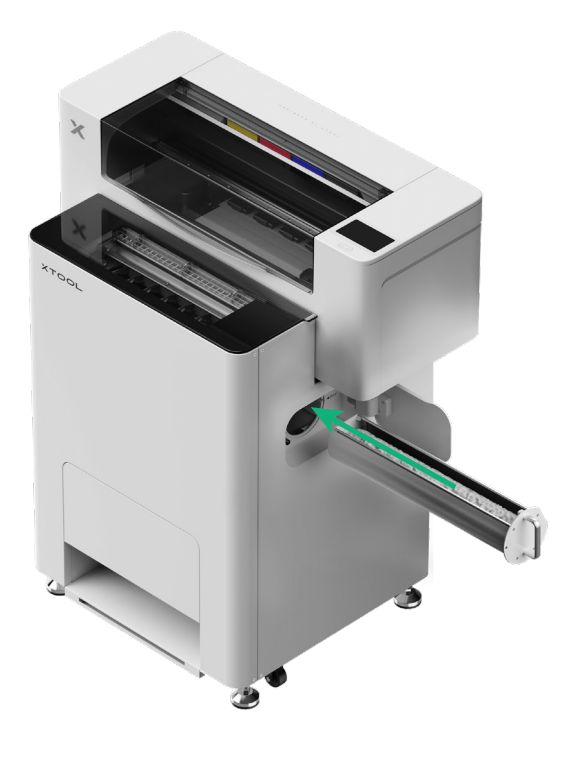

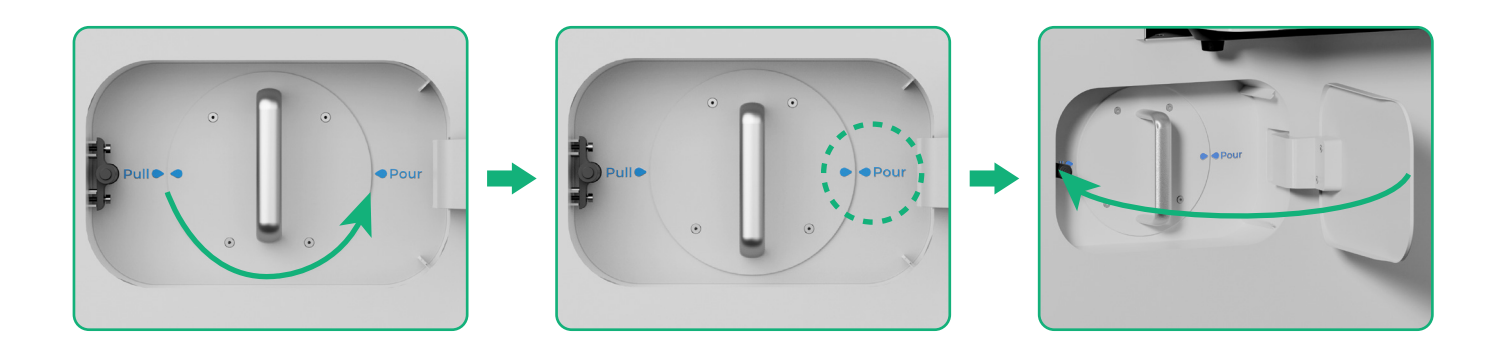

逆时针旋转粉仓180°,将热熔胶粉倒入抖粉烘烤机

# 9 安装托盘 5 r.P.

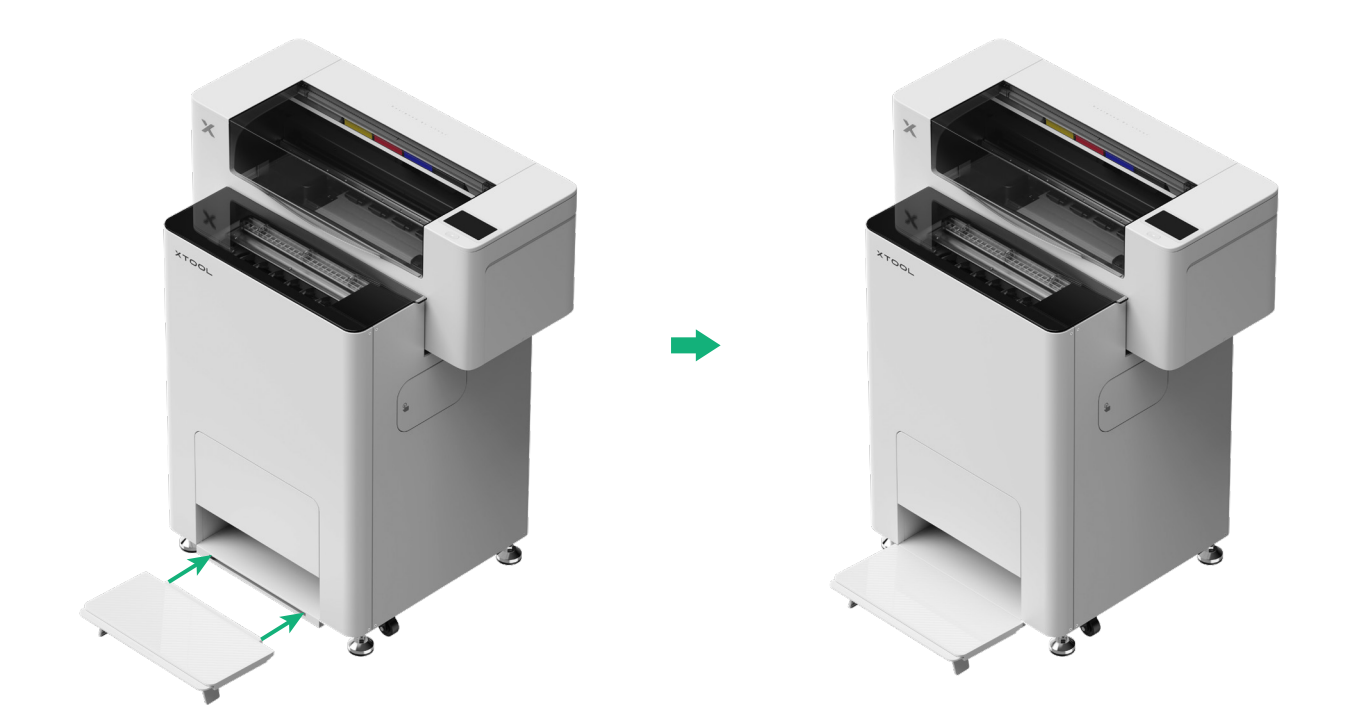

# 10 连接 xTool SafetyPro™ 净化器二代

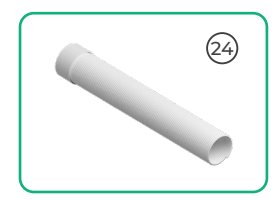

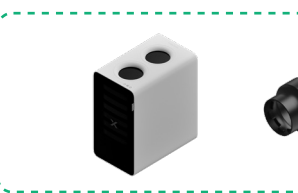

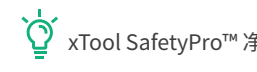

Ŷ xTool SafetyPro™净化器二代需要额外购买。

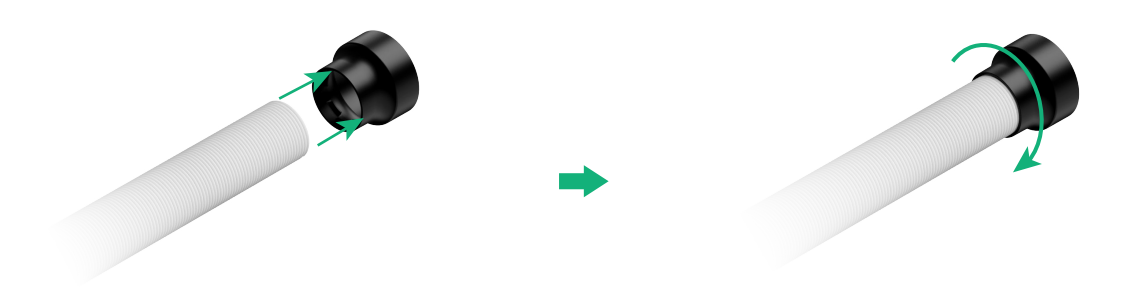

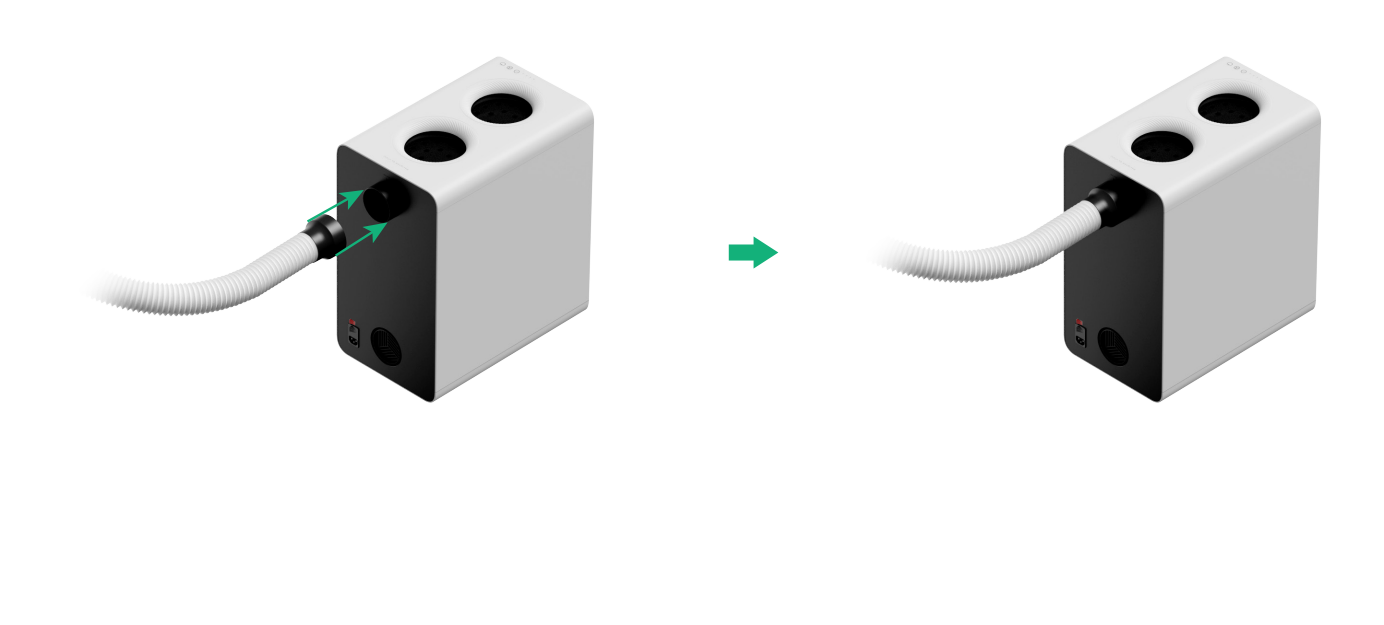

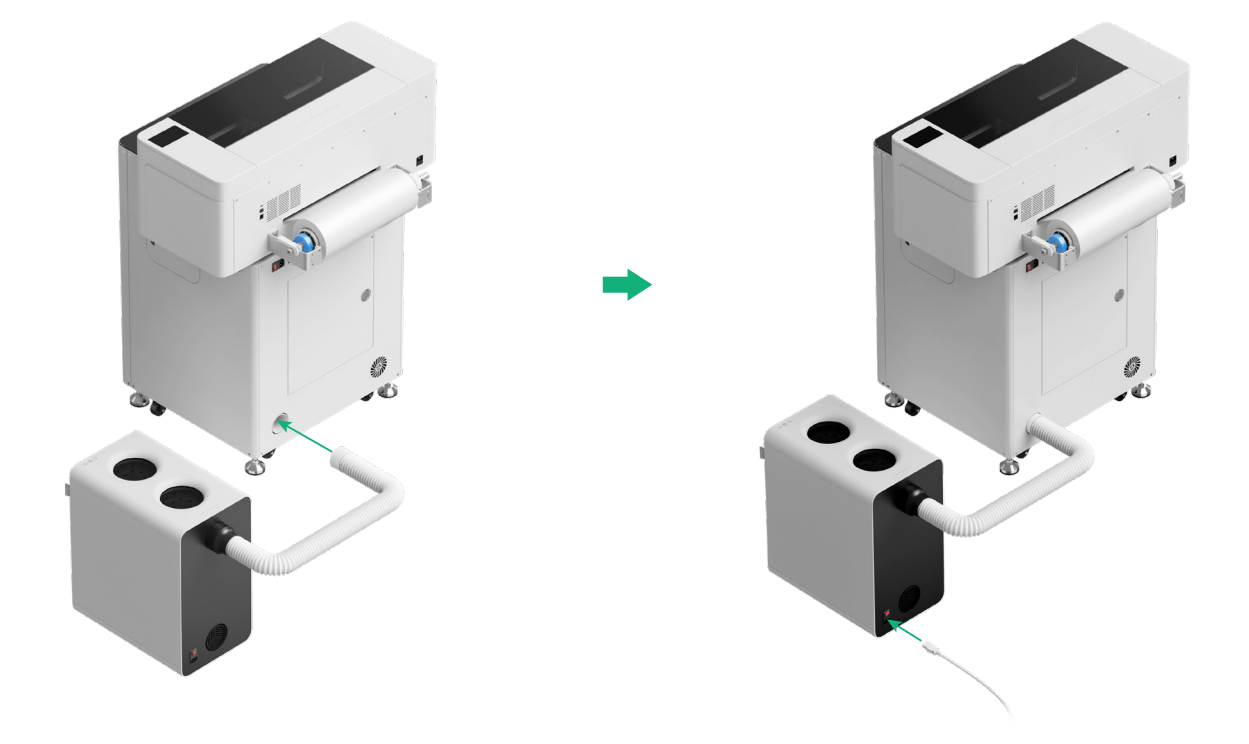

# 使用 xTool OS1 抖粉烘烤机和 DTF 智能服装打印机

# 1 连接 xTool OS1 抖粉烘烤机和DTF 智能服装打印机

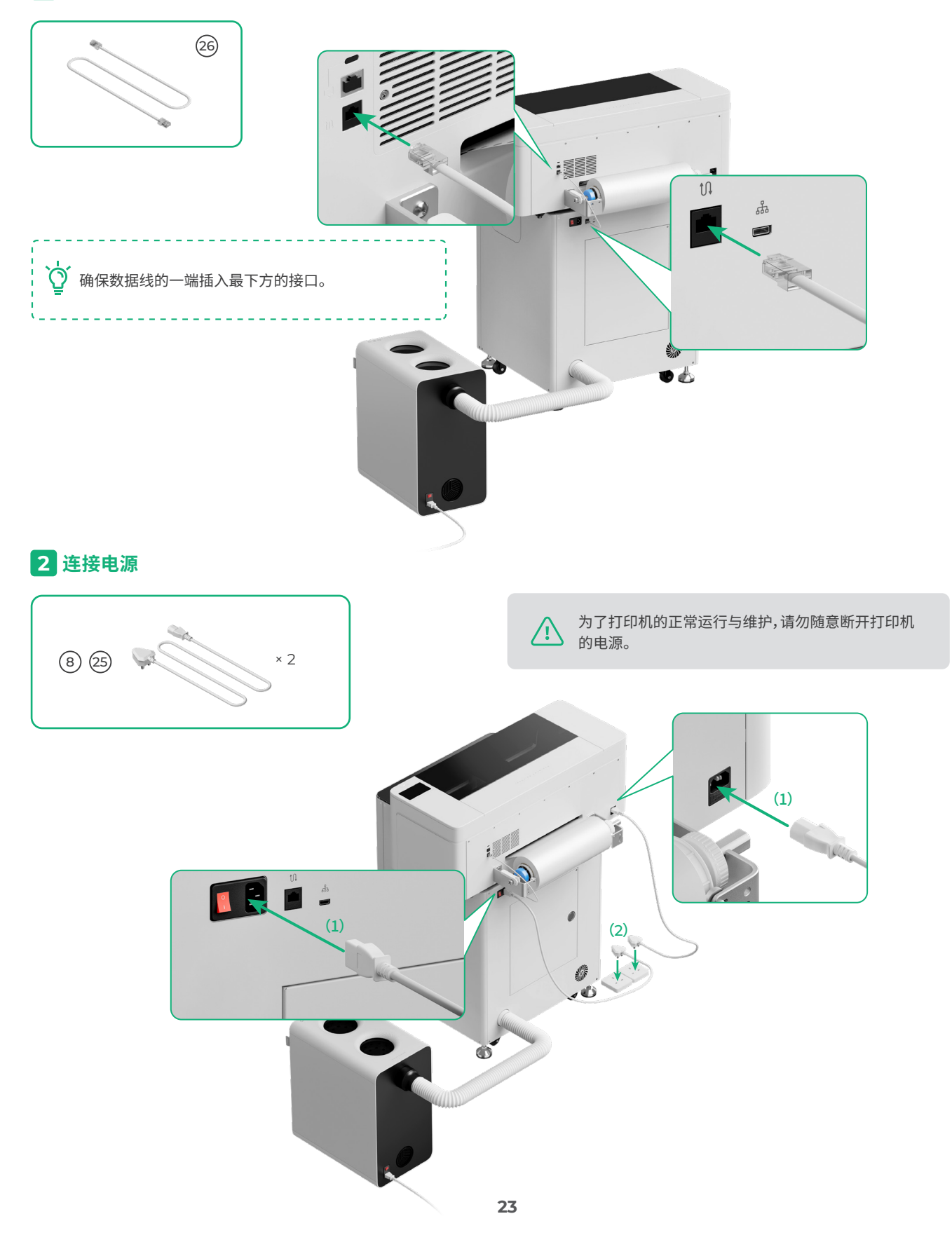

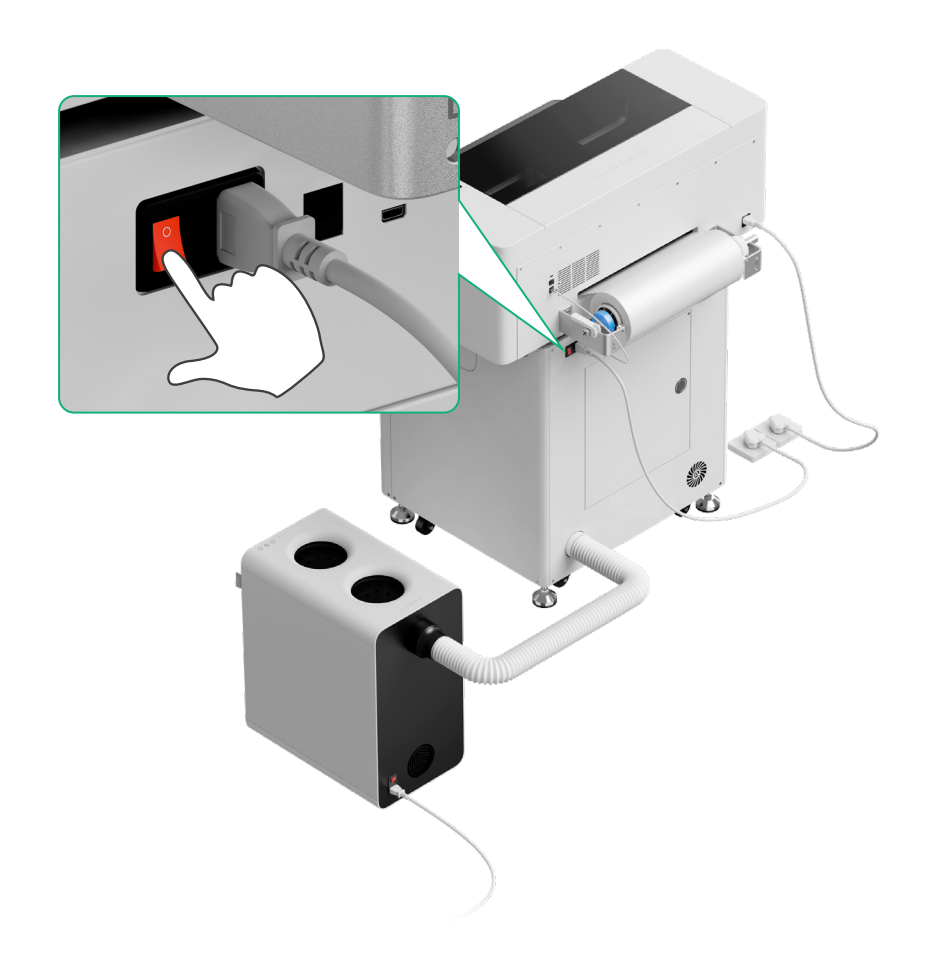

# 3 完成指引

点击打印机的屏幕,并完成设备初始化指引

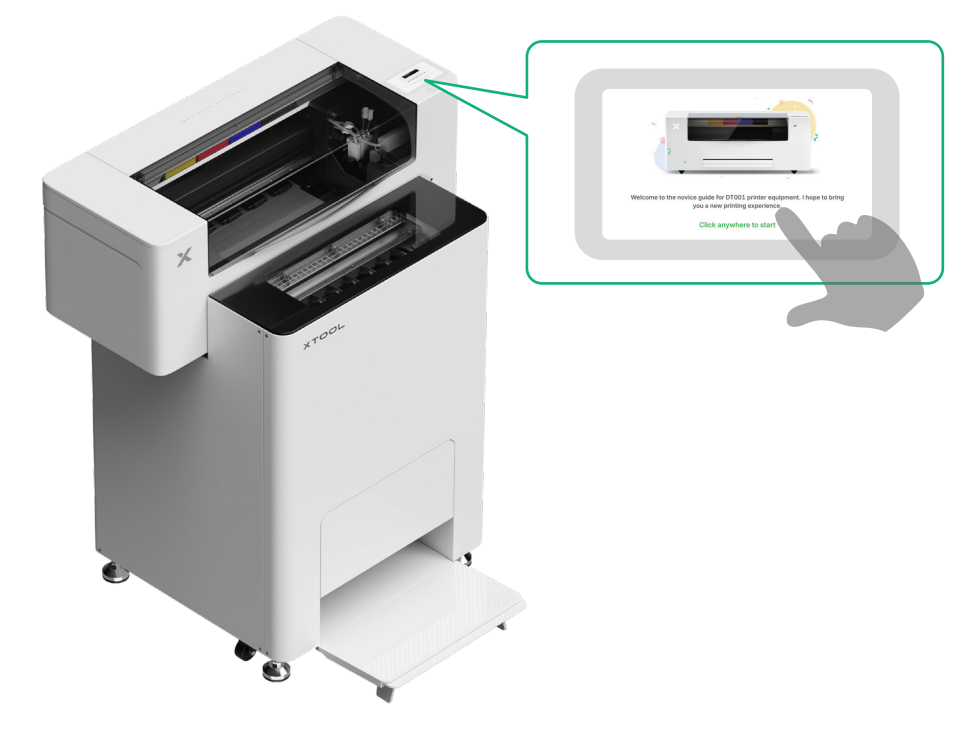

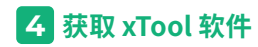

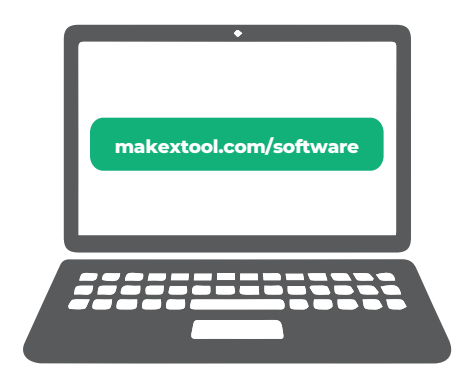

访问 makextool.com/software 获取 xTool 官方软件。

### 5 连接 xTool DTF 智能服装打印机至电脑

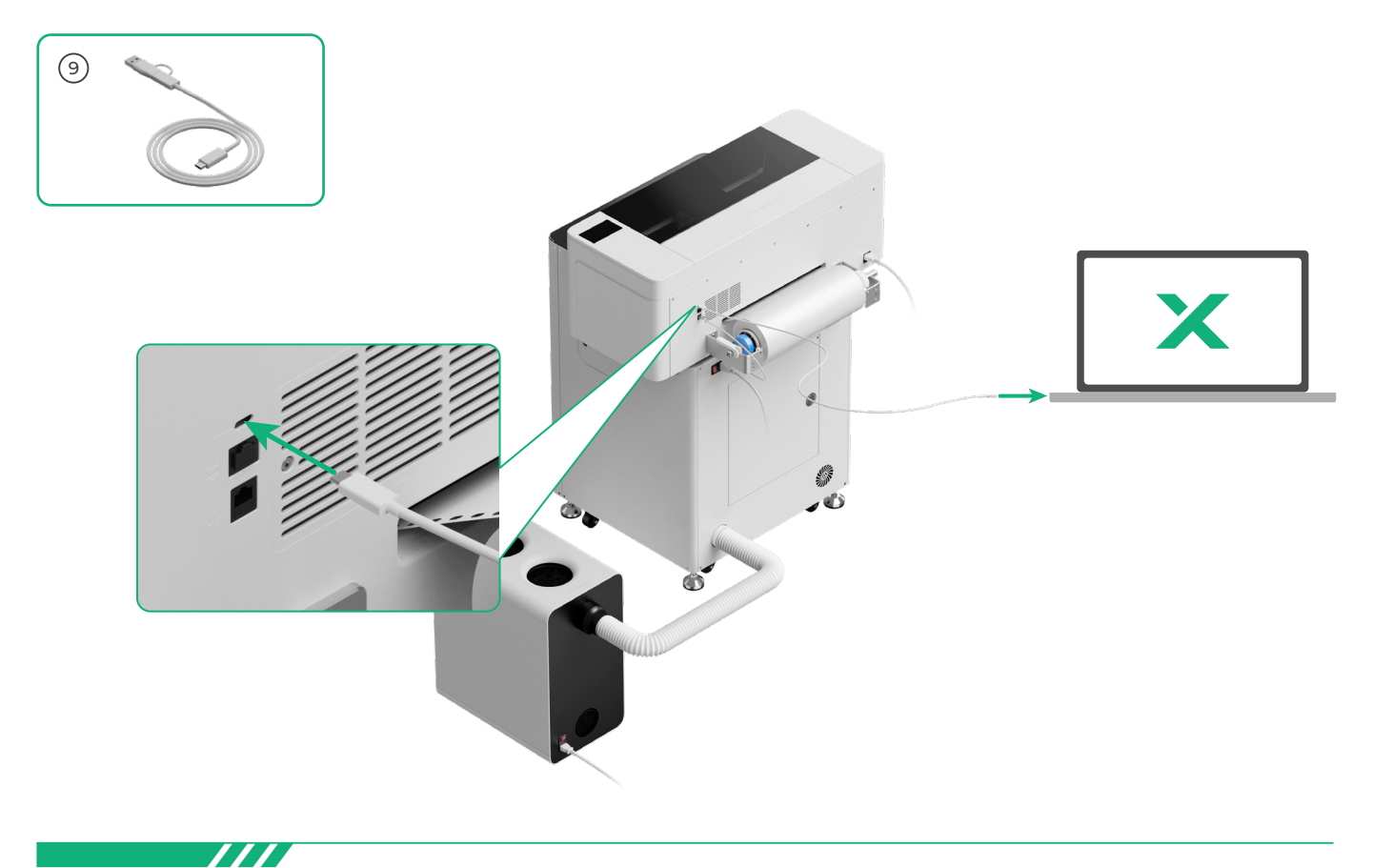

如需了解更多关于如何使用软件操作 xTool DTF 智能服装打印机和烘烤机进行加工的信息, 请扫描以下二维码或前往 wiki.makextool.com/zh/os1-shaker-oven。

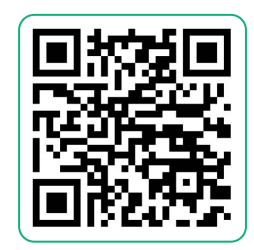

# 常见问题

### 1. 我想打开维护门, 我该怎么做?

(1)关闭电源开关

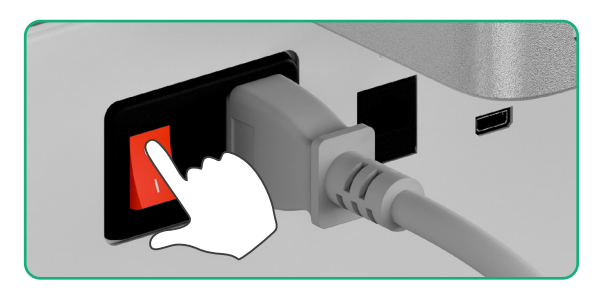

### (2) 拧下维护门的螺丝

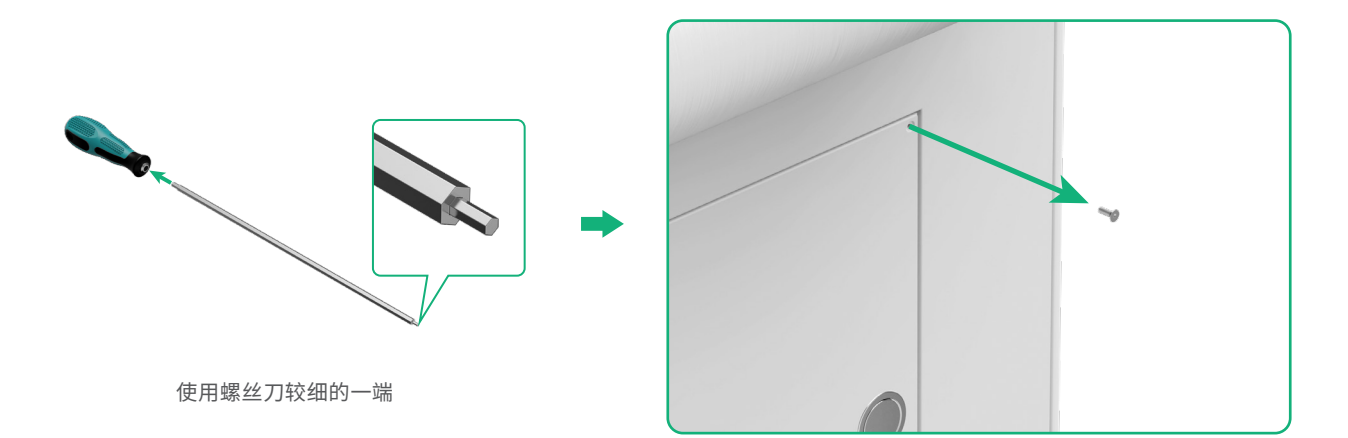

(3)按下圆形拉手并拉开维护门

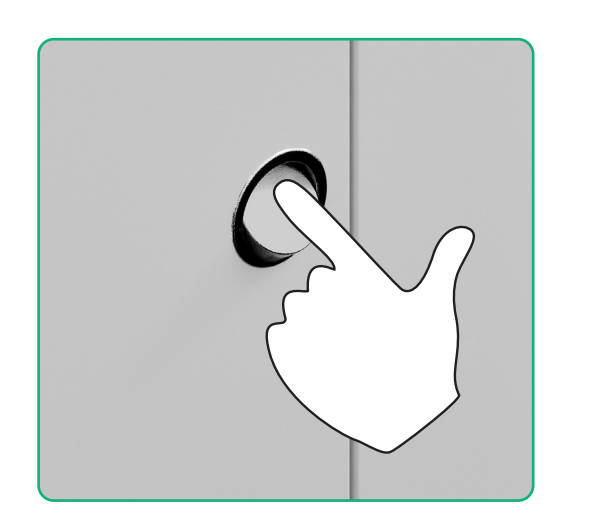

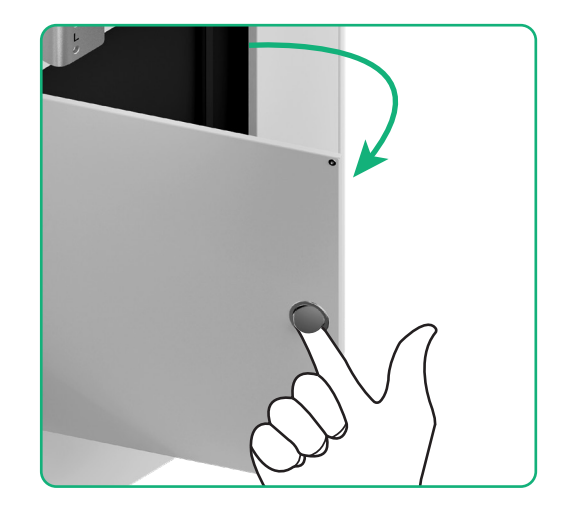

(4)使用后,关闭维护门

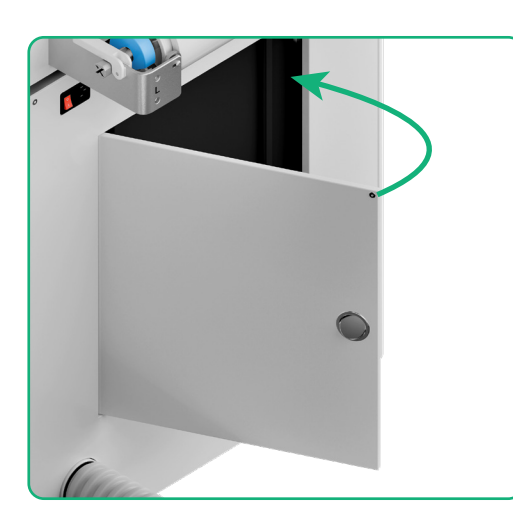

(5)拧紧螺丝

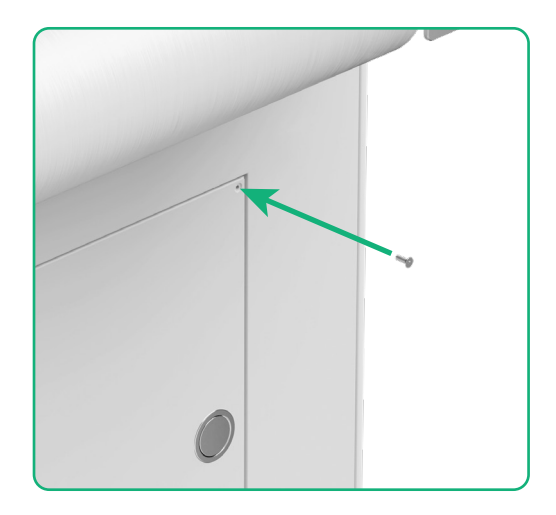

### (6)打开电源开关

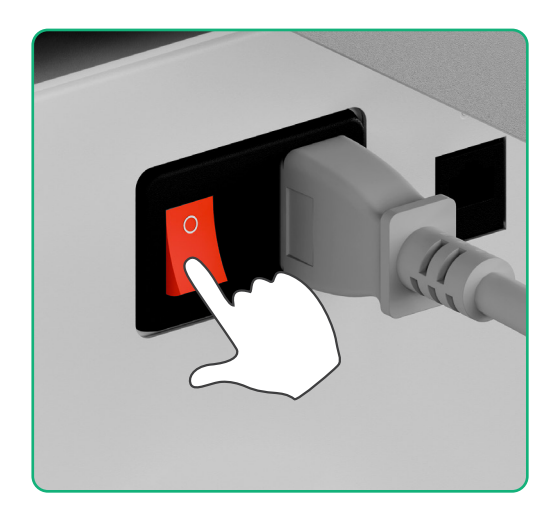

### 2. xTool SafetyPro™ 净化器二代如何配合 xTool OS1 烘烤机在软件上使用?

访问 wiki.makextool.com/zh/accessory/ap2 或者扫描二维码查看文章。

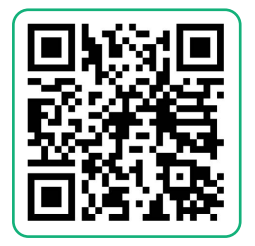

# 指示灯说明

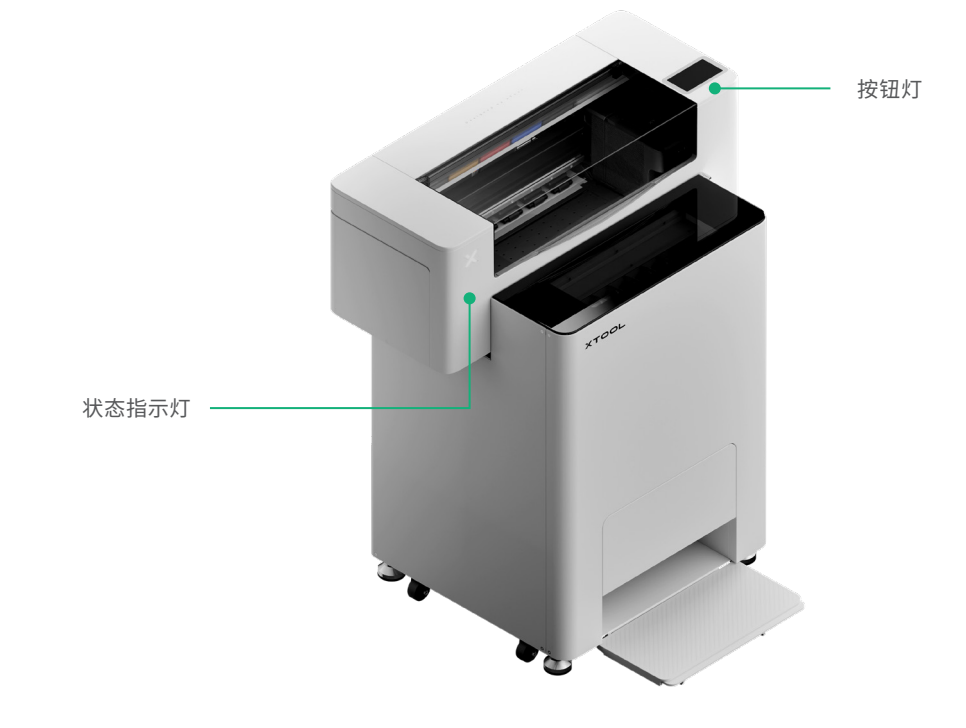

| 按钮灯  | 状态指示灯 | 扬声器 | 设备状态  |
|------|-------|-----|-------|
| 白色常亮 | 白色常亮  | /   | 空闲状态  |
| 白色熄灭 | 白色熄灭  | /   | 待机    |
| 白色常亮 | 绿色常亮  | /   | 打印中   |
| 白色常亮 | 绿色常亮  | 响1声 | 打印暂停  |
| 白色常亮 | 紫色慢闪  | 响1声 | 固件升级  |
| 白色常亮 | 紫色慢闪  | 响1声 | 校准打印头 |
| 白色常亮 | 紫色慢闪  | 响1声 | 清洗打印头 |
| 白色常亮 | 红色快闪  | 响1声 | 设备异常  |

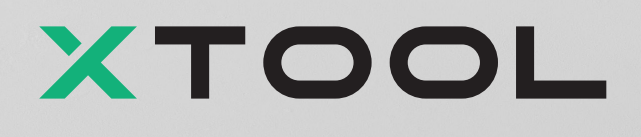